# PROFITMON

"Solusi jitu untuk semua kebutuhan keuanganmu"

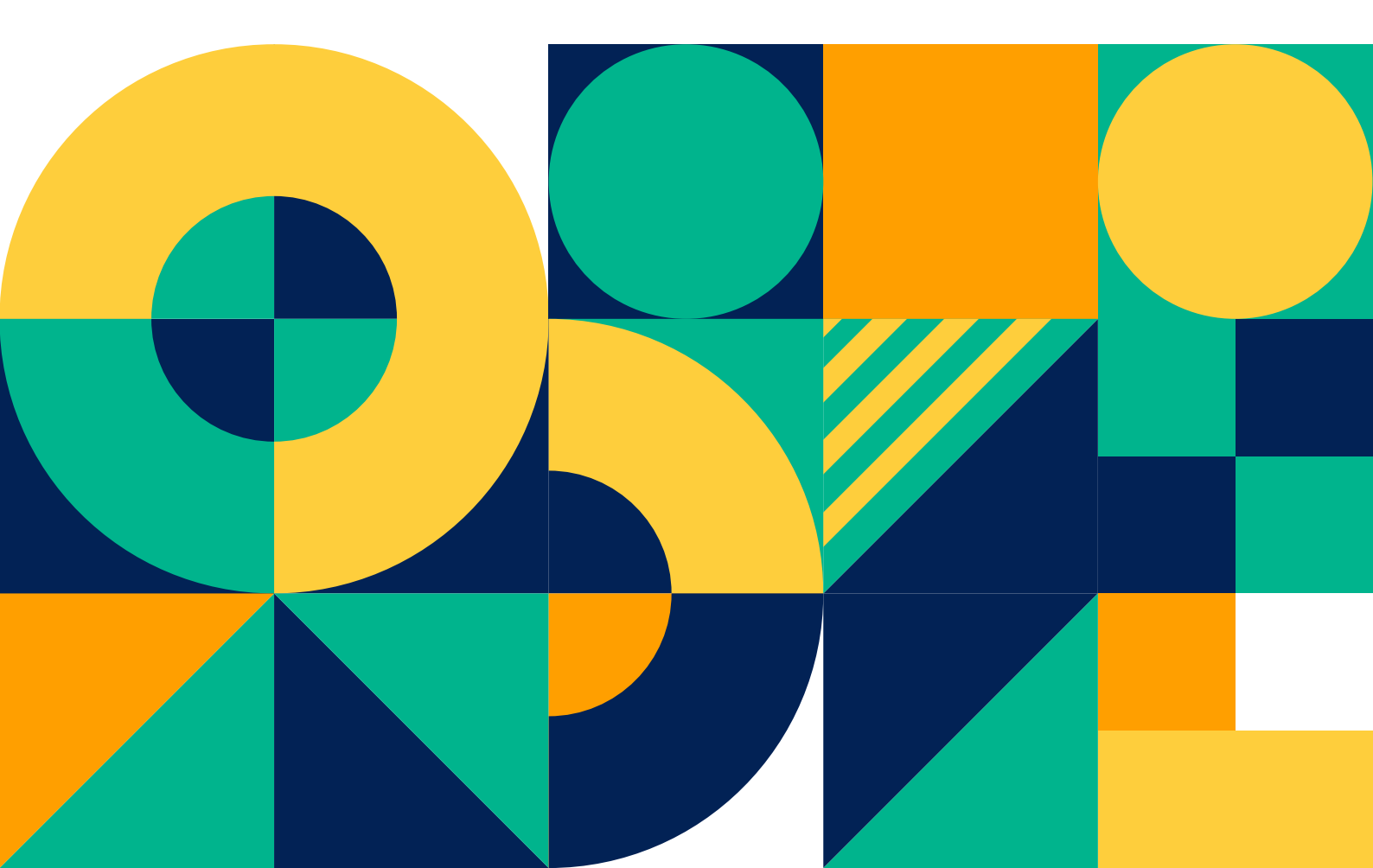

### Mengapa harus PROFITMON?

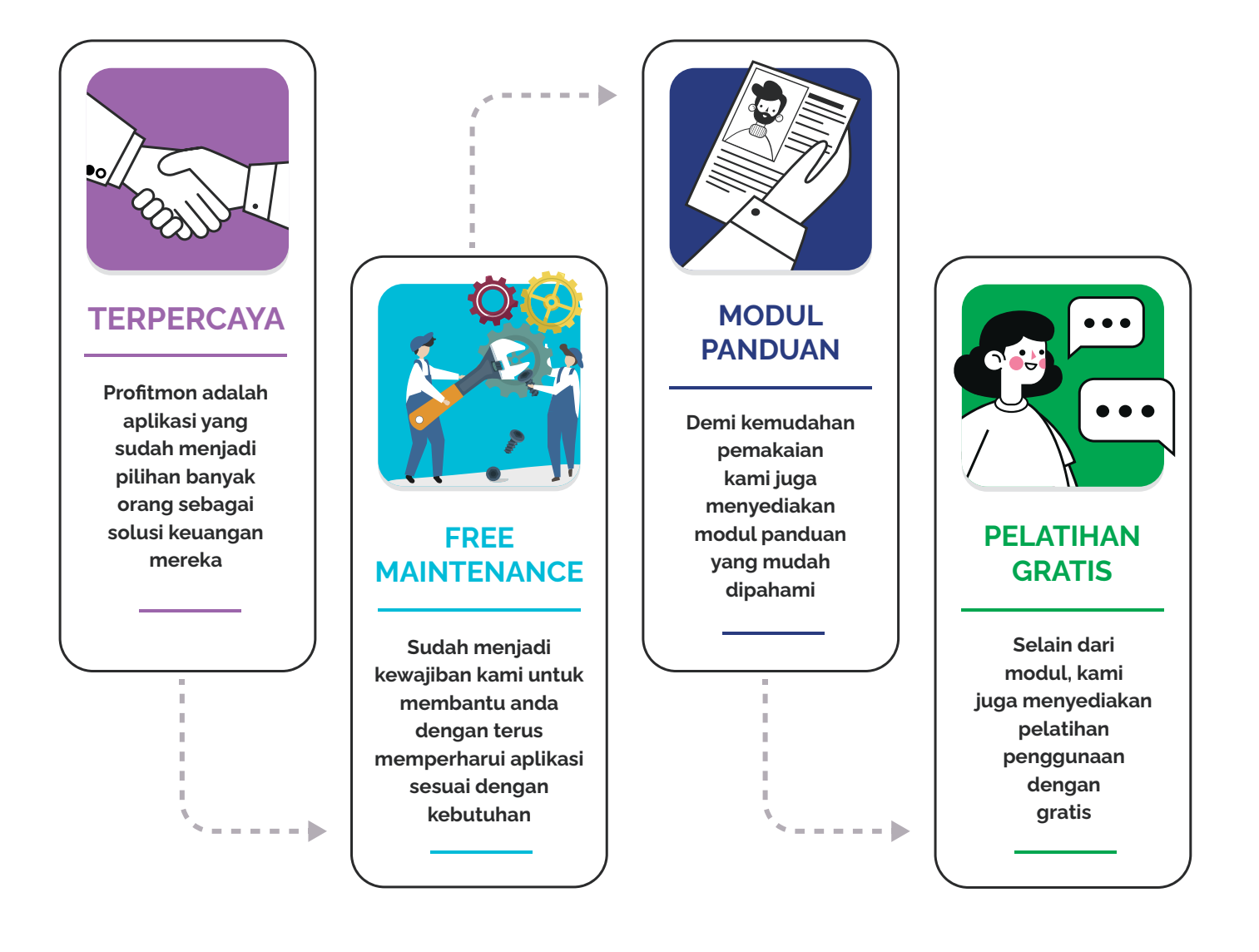

# TATA CARA PENGGUNAAN APLIKASI

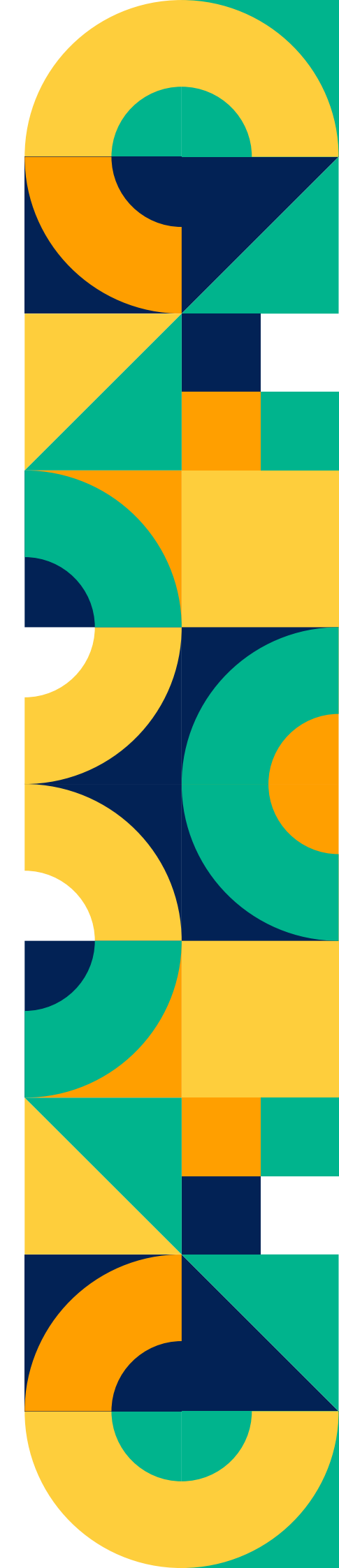

#### Halaman Depan

Halaman depan adalah bagian awal dari sistem informasi koperasi ini yang berisi informasi-informasi terkait dengan koperasi seperti, sejarah, visi misi, dll. Pada halaman depan juga terdapat berita dan pengumuman yang bisa digunakan untuk menyebarkan informasi di dunia maya. Berikut merupakan tampilan halaman depan sistem informasi koperasi.

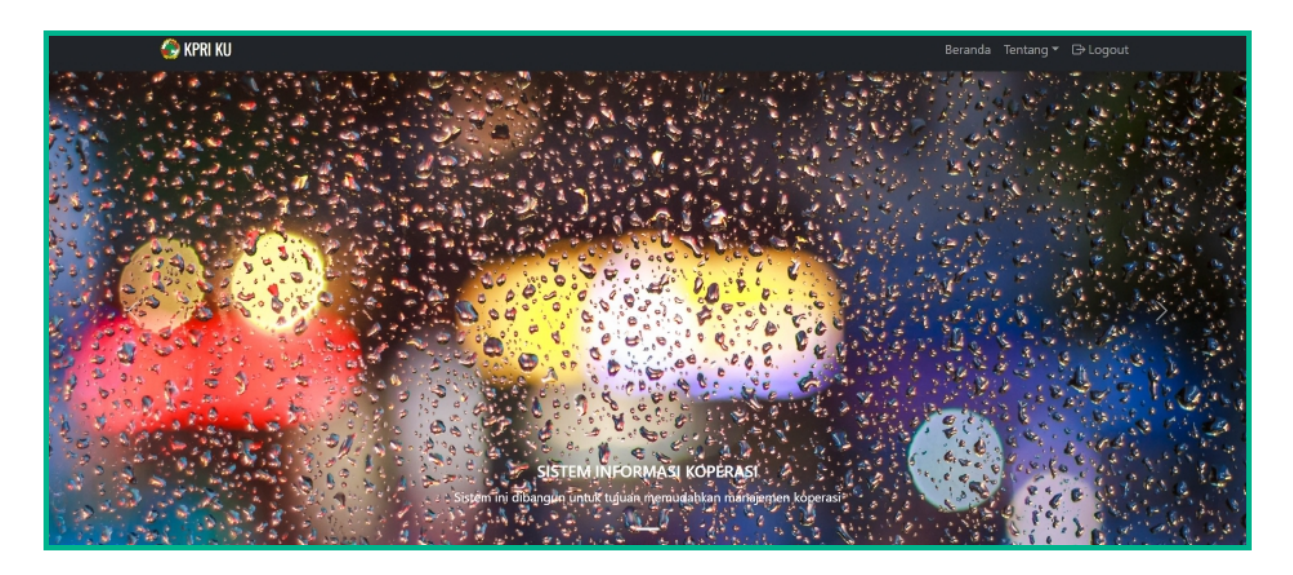

#### Halaman Login

Halaman login merupakan pintu gerbang sistem informasi koperasi ini. Masukkan username dan password yang sesuai untuk dapat melakukan login. Berikut merupakan tampilan halaman login.

| 🚱 KPRI KU                |                                                                           | Beranda Tentang 🔻 🗈 Login |
|--------------------------|---------------------------------------------------------------------------|---------------------------|
|                          | Lonin KPRI KU                                                             |                           |
|                          | Username Masukkan username                                                |                           |
|                          | Password Masukkan password                                                |                           |
|                          | Login<br>Ingin jadi anggota KPRI-UIN SATU? Silahkan <u>DAFTAR</u> disini. |                           |
|                          |                                                                           |                           |
|                          |                                                                           |                           |
|                          |                                                                           |                           |
|                          |                                                                           |                           |
| Copyright © Irfan Asnawi |                                                                           | Privacy · Terms · Contact |

#### Halaman Pendaftaran Anggota

Untuk dapat menggunakan sistem informasi koperasi, maka terdapat form pendaftaran untuk anggota. Tetapi sebelum dapat menggunakannya, maka data pendaftaran anggota akan diverifikasi terlebih dahulu oleh pengurus sistem informasi koperasi. Baru setelah diverifikasi data pendaftarannya, maka akun anggota akan dapat digunakan untuk login ke sistem informasi koperasi. Berikut merupakan tampilan halaman pendaftaran sistem informasi koperasi.

| 🚱 KPRI KU                |                        | Ber                                                                 | anda Tentang ▼ -          |
|--------------------------|------------------------|---------------------------------------------------------------------|---------------------------|
|                          |                        |                                                                     |                           |
|                          |                        | Form Pendaftaran Anggota KPRI KU                                    |                           |
|                          | Username               | Masukkan username                                                   |                           |
|                          |                        | Username harus 5-20 karakter dan hanya berisi angka dan huruf saja. |                           |
|                          | Nama                   | Masukkan nama                                                       |                           |
|                          | Tempat Lahir           | Masukkan tempat lahir                                               |                           |
|                          | Tanggal Lahir          | Masukkan tanggal lahir                                              |                           |
|                          | Email                  | Masukkan email                                                      |                           |
|                          | Pekerjaan              | PNS                                                                 |                           |
|                          | Alamat                 | Masukkan alamat                                                     |                           |
|                          |                        |                                                                     |                           |
|                          | Handphone              | Masukkan handphone                                                  |                           |
|                          | Status                 | Single                                                              |                           |
|                          | Password               | Masukkan password                                                   |                           |
|                          | Konfirmasi<br>Password | Masukkan konfirmasi password                                        |                           |
|                          |                        |                                                                     |                           |
|                          | 24 + 4                 | Masukkan hasil penjumlahan                                          |                           |
|                          |                        | Daftar                                                              |                           |
|                          |                        |                                                                     |                           |
| Copyright © Irfan Asnawi |                        |                                                                     | Privacy · Terms · Contact |

#### Beranda

Setelah melakukan login, maka Anda akan diarahkan ke halaman beranda sistem informasi koperasi. Berikut merupakan tampilan halaman beranda.

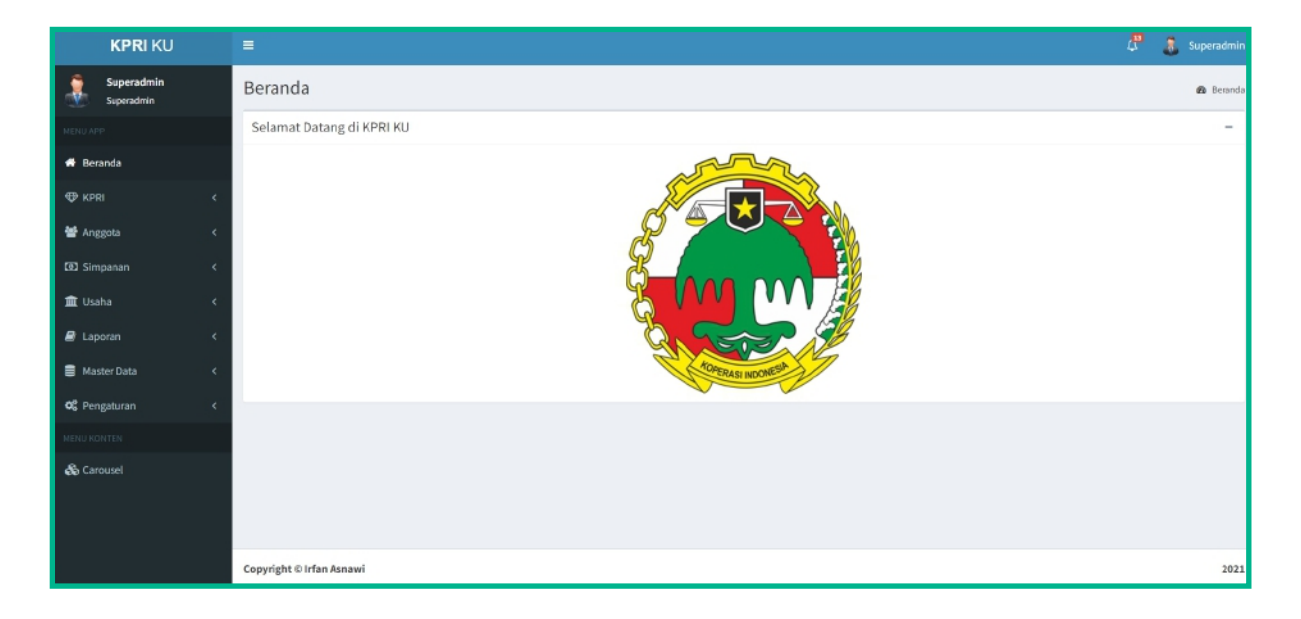

Sebelum memulai menggunakan sistem informasi koperasi, maka ada beberapa pengaturan yang bisa disesuaikan sesuai kebutuhan. Seperti, nama aplikasi, besaran potongan, tipe pengguna yang diizinkan melakukan login, dan juga tipe bunga dan besaran bunga. Halaman ini dapat diakses melalui menu Pengaturan > Umum. Berikut tampilan halaman pengaturan umum.

|                | KPRI KU                  |                             | 🗸 🔭 🔉 Superadmin     |
|----------------|--------------------------|-----------------------------|----------------------|
| ٨              | Superadmin<br>Superadmin | Pengaturan Umum             | 🛱 Pengaturan         |
| NENU AP        |                          |                             |                      |
| 🖷 Ber          | anda                     |                             |                      |
| 🕀 кря          |                          |                             |                      |
| 📽 Ang          | igota <                  | App                         | Logo                 |
| 00 Sim         | ipanan <                 | Choose File No file chosen  |                      |
| 🏦 Usa          |                          | App Firstname               | App Lastname         |
| 🛢 Lap          |                          | KPRI                        | KU                   |
| 🛢 Mas          | ster Data <              | App Footer                  | Besar Bunga (persen) |
| <b>O</b> C Pen | ngaturan 🗸               | Irfan Asnawi                | 2                    |
| ▶ Um           | num                      | Pembulatan                  | Tipe Bunga           |
| ▶ Lap          |                          | 1                           | MENURUN              |
| MENU KO        |                          | Potongan Pokok Anggota Baru | Allowed Login        |
| 🖧 Can          | ousel                    | 100000                      | Superadmin           |
|                |                          | Potongan Wajib Anggota Baru | Ketua     Bendahara  |
|                |                          | 100000                      | Pengawas             |
|                |                          | Potongan Polis              | Anggota              |
|                |                          | 40000                       |                      |
|                |                          | Sin                         | ipan                 |
|                |                          |                             |                      |
|                |                          |                             |                      |
|                |                          | Copyright © Irfan Asnawi    | 2021                 |

#### Saldo Koperasi & Saldo Anggota

Halaman saldo koperasi digunakan untuk mengetahui besar saldo koperasi saat ini. Untuk dapat mengakses halaman ini, maka masuk ke menu Saldo > Saldo Koperasi. Berikut merupakan tampilan saldo koperasi.

| KPRI KU                          | =                        | 🖉 🤱 Superadmin                      |
|----------------------------------|--------------------------|-------------------------------------|
| Superadmin<br>Superadmin         | Saldo Koperasi           | 42 Beranda ≥ Saldo ≥ Saldo Koperasi |
|                                  | Saldo Koperasi           |                                     |
| of Beranda                       | Rp 829.897.107           |                                     |
| ⊕ Saldo V                        |                          |                                     |
| Saldo Koperasi     Saldo Anggota |                          |                                     |
| 🚰 Anggota 🛛 <                    |                          |                                     |
| 🖾 Simpanan 🧹                     |                          |                                     |
| 🏛 Usaha 🛛 🔍                      |                          |                                     |
| 🖉 Laporan 🛛 <                    |                          |                                     |
| 🛢 Master Data 🛛 <                |                          |                                     |
| ପ୍ଟି Pengaturan <                |                          |                                     |
|                                  |                          |                                     |
| 🚳 Carousel                       |                          |                                     |
|                                  | Copyright © Irfan Asnawi | 2021                                |

Halaman saldo anggota digunakan untuk mengetahui besar saldo tiap anggota saat ini. Untuk dapat mengakses halaman ini, maka masuk ke menu Saldo > Saldo Anggota. Berikut merupakan tampilan saldo anggota.

| KPRI KU                           |    | =                 |                   |    |                               |   |        |          |         |      |        | ₽.3       | Superadmin      |
|-----------------------------------|----|-------------------|-------------------|----|-------------------------------|---|--------|----------|---------|------|--------|-----------|-----------------|
| Superadmin<br>Superadmin          |    | Saldo Angg        | ota               |    |                               |   |        |          |         |      |        | 😰 Beranda | > Saldo Anggota |
|                                   |    | Show 10 🗸         | entries           |    |                               |   |        |          |         | s    | earch: |           |                 |
| 🖶 Beranda                         |    |                   |                   |    |                               |   |        |          | Salde   | (Rp) |        |           |                 |
| 🍄 Saldo                           | ~  | No 1              | Username          | 1T | Nama                          | T | Pokok  | 11       | Wajib   | 11   |        | Manasuka  | 41              |
|                                   |    | 271               | 177399            |    | Fitrianatsany                 |   | 70.000 |          | 500.000 |      |        | 0         |                 |
| <ul> <li>Saldo Anggota</li> </ul> |    | 272               | 612162            |    | Nita Agustina Nurlaila Eka A. |   | 70.000 |          | 500.000 |      |        | 0         |                 |
| 🍟 Anggota                         | ۲. | 273               | 155240            |    | Ubaidillah                    |   | 70.000 |          | 500.000 |      |        | 0         |                 |
| 🖾 Simpanan                        | <  | 274               | 789221            |    | Nadya Alvi Rahma              |   | 70.000 |          | 500.000 |      |        | 0         |                 |
| 🏛 Usaha                           | ۲. | 275               | 911584            |    | Ratna Kumala Dewi             |   | 70.000 |          | 500.000 |      |        | 0         |                 |
| 🖨 Laporan                         | <  | 276               | 328608            |    | Mike Rahayu                   |   | 70.000 |          | 500.000 |      |        | 0         |                 |
| Mactor Data                       |    | 277               | 445815            |    | Arifah Millati Agustina       |   | 70.000 |          | 400.000 |      |        | 0         |                 |
| S Moster Data                     |    | Showing 271 to 27 | 17 of 277 entries |    |                               |   |        | Previous | 1       | 24   | 25     | 26 27     | 28 Next         |
| OC Pengaturan                     | *  | 4                 |                   |    |                               |   |        |          |         |      |        |           | ×               |
|                                   |    |                   |                   |    |                               |   |        |          |         |      |        |           |                 |
| 🚳 Carousel                        |    |                   |                   |    |                               |   |        |          |         |      |        |           |                 |
|                                   |    | Copyright © Irfan | Asnawi            |    |                               |   |        |          |         |      |        |           | 2021            |

#### Anggota

Halaman anggota digunakan untuk mengetahui anggota koperasi saat ini yang masih aktif dan sudah tidak aktif. Selain itu, terdapat informasi kapan terakhir kali anggota tersebut masuk ke dalam sistem informasi koperasi. Terdapat juga filter status keaktifan anggota untuk mempermudah mencari data anggota yang masih aktif dan tidak. Halaman ini dapat diakses pada menu Anggota > Daftar Anggota. Berikut merupakan tampilan halaman anggota.

|                         | KPRI KU                  |       |           |                      |        |           |                           |    |         |                  |   |                    |     |                    |          | 👃 Sup     | eradmin |
|-------------------------|--------------------------|-------|-----------|----------------------|--------|-----------|---------------------------|----|---------|------------------|---|--------------------|-----|--------------------|----------|-----------|---------|
| ۶                       | Superadmin<br>Superadmin | Angg  | nggota    |                      |        |           |                           |    |         |                  |   |                    |     | Bo Beranda >       | Anggota  |           |         |
| MENU AP                 |                          | Statu | Status    |                      |        |           |                           |    |         |                  |   |                    |     |                    |          |           |         |
| 🏘 Beri                  | anda                     | Ser   | nua       |                      |        |           |                           |    |         |                  |   |                    |     |                    |          |           | ~       |
| 🐨 Salo                  | do <                     | Show  | 10        | $\checkmark$ entries |        |           |                           |    |         |                  |   |                    |     | Search:            |          |           |         |
| 😁 Ang                   | igota 🗸 🗸                | No    | Aksi      | Prioritas            | 11     | NIP J†    | Nama                      | 11 | Role 🕸  | Status Keaktifan | t | Status Keanggotaan | t L | ast Login          | For      | n Anggota | - 11    |
| <ul> <li>Dat</li> </ul> | ftar Anggota             | 261   | Q         | 261                  |        | 687363    | Dimas Prakoso Nugroho     |    | Anggota | Aktif            |   | Lama               | 2   | 022-01-01 07:00:00 | <b>±</b> | ownload   |         |
| ▶ Per                   |                          | 262   | ٩         | 262                  |        | 470607    | Nuril Farida Maratus cpns |    | Anggota | Aktif            |   | Lama               | 2   | 022-01-01 07:00:00 | ۵        | ownload   |         |
| 🖾 Sim                   | ipanan <                 | 263   | ٩         | 263                  |        | 220539    | Abdulloh Safik, M. FiLI   |    | Anggota | Aktif            |   | Lama               | 2   | 022-01-01 07:00:00 | ± (      | ownload   |         |
| 🏦 Usa                   |                          | 264   | ٩         | 264                  |        | 218942    | Bani                      |    | Anggota | Aktif            |   | Lama               | 2   | 022-01-01 07:00:00 | *        | ownload   |         |
| 🖨 Lap                   |                          | 265   | ٩         | 265                  |        | 760665    | Elfi Muawanah             |    | Anggota | Aktif            |   | Lama               | 2   | 022-01-01 07:00:00 | 1        | ownload   |         |
| 🛢 Mas                   | iter Data <              | 266   | ٩         | 266                  |        | 771967    | Hibbi Farihin             |    | Anggota | Aktif            |   | Lama               | 2   | 022-01-01 07:00:00 | ۵        | ownload   |         |
| O <sup>®</sup> Don      | anturan 🧹                | 267   | ٩         | 267                  |        | 852779    | M. Ridho                  |    | Anggota | Aktif            | 1 | Lama               | 2   | 022-01-01 07:00:00 | ۵        | ownload   |         |
| wa ren                  | gaturan                  | 268   | ٩         | 268                  |        | 894667    | Hadi Sucipto              |    | Anggota | Aktif            |   | Lama               | 2   | 022-01-01 07:00:00 | *        | ownload   |         |
| MENU KO                 |                          | 269   | Q.        | 269                  |        | azizulhad | Azizul Hanifah Hadi       |    | Anggota | aktif            |   | 1 ama              | 2   | 023-03-25 12:43:03 | 1        | ownload   |         |
| <b>đ</b> ế Can          | ousel                    | 270   | ٩         | 270                  |        | 883379    | Reni Dwi Puspitasari      |    | Anggota | Aktif            |   | Lama               | 2   | 022-01-01 07:00:00 | ± (      | ownload   |         |
|                         |                          | Showi | ing 261 t | o 270 of 282 er      | ntries |           |                           |    |         |                  |   | First Previous 1   |     | 25 26 27 2         | 8 29     | Next      | Last    |

Halaman detail anggota digunakan untuk mengatur informasi terkait anggota tersebut. Terdapat juga tombol untuk menonaktifkan akun jika anggota tersebut sudah keluar dari koperasi. Tombol tersebut hanya muncul ketika anggota sudah resmi terdaftar, jika anggota tersebut belum resmi terdaftar, maka tombol yang muncul merupakan tombol verifikasi akun anggota. Halaman ini dapat diakses melalui menu anggota, kemudian klik tombol biru pada kolom aksi. Berikut merupakan tampilan halaman detail anggota.

| KPRI KU                      | =                         |                   | 🗸 💲 Superadmin               |
|------------------------------|---------------------------|-------------------|------------------------------|
| Superadmin<br>Superadmin     | Detail Anggota            |                   | 🚳 Beranda - Anggota - Detail |
| MENU APP                     |                           | Simpanan Masuk Pe | ngaturan                     |
| 希 Beranda                    |                           | Urutan Prioritas  | 250                          |
| ⊕ Saldo <                    | Laela Nurapipah           | Username          | apipah                       |
| 誉 Anggota 🛛 🗸 🗸              | apipah - Anggota          | Nama              | Laela Nurapipah              |
| Daftar Anggota      Bongupus | Non Aktifkan Akun         | Tempat Lahir      |                              |
| I Simpanan K                 | 6imaanan 🗾                |                   | Tulungagung                  |
| m lisaha ∢                   | Simpanan 🧧                | Tanggal Lahir     | 1999-05-18                   |
|                              | Pokok Rp 70.000           | Email             | 591861@gmail.com             |
| a Laporan K                  | Wajib Rp 100.000          | Pekerjaan         | PNS ~                        |
| Master Data <                | Manasuka Rp 0             | Alamat            | Tulungagung                  |
| 🕰 Pengaturan <               |                           |                   |                              |
| MENU KONTEN                  | Informasi                 | Handphone         | 591861                       |
| ත්රි Carousel                | Email<br>591861@gmail.com | Status            | Nikah 🗸                      |
|                              | 9 Alamat                  | Password          | Masukkan password            |

#### Pengurus

Hampir sama dengan halaman anggota, halaman pengurus ini untuk mengetahui akun pengurus sistem informasi koperasi ini beserta role nya. Berikut tampilan halaman pengurus

| KPRI KU                   | =                           |                  |            |    |            |    |      | 🖉 🤱 Superadmin  |  |  |
|---------------------------|-----------------------------|------------------|------------|----|------------|----|------|-----------------|--|--|
| Superadmin<br>Superadmin  | Pengurus                    | ngurus           |            |    |            |    |      |                 |  |  |
|                           |                             |                  |            |    |            |    |      | Tambah Pengurus |  |  |
| 🖷 Beranda                 | Show 10 v entries           | Show 10 ventries |            |    |            |    |      |                 |  |  |
| 🍄 Saldo                   | ID 14                       | Username         | Nama       | 11 | Role       | 11 | Aksi | 11              |  |  |
| 😁 Anggota                 | 1                           | superadmin       | Superadmin |    | Superadmin |    | ٩    |                 |  |  |
|                           | 279                         | adminkpri        | Admin      |    | Superadmin |    | ٩    |                 |  |  |
| Pengurus                  | Showing 1 to 2 of 2 entries |                  |            |    |            |    | _    | Previous 1 Next |  |  |
| Leu Simpanan              |                             |                  |            |    |            |    |      | TICHOUS I HER   |  |  |
| 📠 Usaha                   |                             |                  |            |    |            |    |      |                 |  |  |
| 🖨 Laporan                 |                             |                  |            |    |            |    |      |                 |  |  |
| 😸 Master Data             |                             |                  |            |    |            |    |      |                 |  |  |
| Ö <sup>8</sup> Pengaturan |                             |                  |            |    |            |    |      |                 |  |  |
|                           |                             |                  |            |    |            |    |      |                 |  |  |
| 🗞 Carousel                |                             |                  |            |    |            |    |      |                 |  |  |
|                           |                             |                  |            |    |            |    |      |                 |  |  |
|                           | Copyright © Irfan Asnawi    |                  |            |    |            |    |      | 2021            |  |  |

Untuk menambah pengurus, maka dari menu pengurus diatas, klik tombol Tambah Pengurus. Sistem akan menampilkan form untuk menambahkan anggota. Klik simpan jika sudah mengisi form.

| Tambah Pengurus        | ×                            |
|------------------------|------------------------------|
| Username               | Masukkan username            |
| Nama                   | Masukkan nama                |
| Email                  | Masukkan email               |
| Password               | Masukkan password            |
| Konfirmasi<br>Password | Masukkan konfirmasi password |
| Role                   | Superadmin 🗸                 |
|                        |                              |
| Close                  | Simpan                       |

#### Simpanan Manasuka

#### Penarikan

Halaman ini digunakan untuk melakukan pengajuan penarikan manasuka. Data pengajuan yang sudah masuk bisa diproses dengan melakukan klik tombol hijau pada kolom aksi. Terdapat 3 (tiga) status pada data pengajuan, yaitu diproses, menunggu pencairan, dan selesai. Berikut merupakan tampilan halaman penarikan simpanan manasuka.

| KPRI KU                                                           |                             |                      |               |                    | 🖉 🤱 Superadmin                           |  |  |  |  |  |
|-------------------------------------------------------------------|-----------------------------|----------------------|---------------|--------------------|------------------------------------------|--|--|--|--|--|
| Superadmin<br>Superadmin                                          | Penarikan Manasuka          |                      |               | ø∰ Beranda ≥       | Simpanan 🚿 Simpanan Manasuka 🔌 Penarikan |  |  |  |  |  |
| NENU APP                                                          |                             |                      |               |                    | Tambah Data                              |  |  |  |  |  |
| offeranda                                                         | Show 10 v entries Search:   |                      |               |                    |                                          |  |  |  |  |  |
| ttpr Saldo K                                                      | Tanggal ↓7                  | Anggota              | l↑ Nominal ↓↑ | Status 🗍           | Invoice Aksi                             |  |  |  |  |  |
| 矕 Anggota <                                                       | 2023-04-18 11:38:57         | Mohamad Roziq Arofii | Rp 1.000.000  | Oiproses           | E Invoice                                |  |  |  |  |  |
| 🖸 Simpanan 🗸 🗸                                                    | 2023-03-25 13:47:33         | Azizul Hanifah Hadi  | Rp 1.000      | Menunggu Pencairan | ⊖ Invoice                                |  |  |  |  |  |
| <ul> <li>Simpanan Manasuka v</li> </ul>                           | 2023-03-07 22:32:45         | Mohamad Roziq Arofii | Rp 1.000.000  | Selesal            | ⊖ Invoice 🛛                              |  |  |  |  |  |
| <ul> <li>Penankan Manasuka</li> <li>Perubahan Potongan</li> </ul> | Showing 1 to 3 of 3 entries |                      |               |                    | First Previous 1 Next Last               |  |  |  |  |  |
| 🏛 Usaha 🛛 🗸                                                       | •                           |                      |               |                    |                                          |  |  |  |  |  |
| 🖉 Laporan 🛛 🔍                                                     |                             |                      |               |                    |                                          |  |  |  |  |  |
| 🛢 Master Data 🛛 <                                                 |                             |                      |               |                    |                                          |  |  |  |  |  |
| <b>¢%</b> Pengaturan <                                            |                             |                      |               |                    |                                          |  |  |  |  |  |
| MENU KONTEN                                                       |                             |                      |               |                    |                                          |  |  |  |  |  |
| 🖓 Carousel                                                        |                             |                      |               |                    |                                          |  |  |  |  |  |
|                                                                   | Copyright © Irfan Asnawi    |                      |               |                    | 2021                                     |  |  |  |  |  |

#### Pengajuan

Halaman ini digunakan untuk melakukan pengajuan perubahan potongan manasuka anggota. Data pengajuan yang sudah masuk bisa diproses dengan melakukan klik tombol hijau pada kolom aksi. Terdapat 2 (dua) status pada data pengajuan, yaitu diproses dan disetujui. Berikut merupakan tampilan halaman penarikan simpanan manasuka.

| KPRI KU                                                              | =                            |                                                            |         | 4 Superadmin               |  |  |  |  |  |  |  |
|----------------------------------------------------------------------|------------------------------|------------------------------------------------------------|---------|----------------------------|--|--|--|--|--|--|--|
| Superadmin<br>Superadmin                                             | Pengajuan Perubahan Potongai | Pengajuan Perubahan Potongan Manasuka 🗢 Perubahan Potongan |         |                            |  |  |  |  |  |  |  |
| MENU APP                                                             |                              |                                                            |         | Ajukan Perubahan Potongan  |  |  |  |  |  |  |  |
| 🏶 Beranda                                                            | Show 10 v entries            |                                                            |         | Search:                    |  |  |  |  |  |  |  |
| ⊕ Saldo <                                                            | Tanggal 17                   | Anggota                                                    | Nominal | Status ⊥† Aksi             |  |  |  |  |  |  |  |
| 👹 Anggota 🛛 🔍                                                        | 2023-03-25 13:45:03          | Azizul Hanifah Hadi                                        | 100.000 | DIPROSES                   |  |  |  |  |  |  |  |
| 🖸 Simpanan 🗸 🗸                                                       | 2023-03-22 15:22:00          | DR. H. Achmad Patoni, M.Ag.                                | 200     | DISETUJUI                  |  |  |  |  |  |  |  |
| <ul> <li>Simpanan Manasuka </li> <li>Departition Manasuka</li> </ul> | 2023-03-19 20:28:16          | Laela Nurapipah                                            | 100.000 | DISETUJUI                  |  |  |  |  |  |  |  |
| Perubahan Potongan                                                   | 2023-03-08 22:33:12          | Drs. H. Munardji, M.Ag.                                    | 200     | DIPROSES                   |  |  |  |  |  |  |  |
| 🏛 Usaha 🔍 <                                                          | Showing 1 to 4 of 4 entries  |                                                            |         | First Previous 1 Next Last |  |  |  |  |  |  |  |
| 🖉 Laporan 🔍 <                                                        | <                            |                                                            |         | Þ                          |  |  |  |  |  |  |  |
| 🛢 Master Data 🛛 <                                                    |                              |                                                            |         |                            |  |  |  |  |  |  |  |
| 🕫 Pengaturan 🔇                                                       |                              |                                                            |         |                            |  |  |  |  |  |  |  |
| MENU KONTEN                                                          |                              |                                                            |         |                            |  |  |  |  |  |  |  |
| 🗞 Carousel                                                           |                              |                                                            |         |                            |  |  |  |  |  |  |  |
| kosi-local ki/admin/home                                             | Copyright © Irfan Asnawi     |                                                            |         | 2021                       |  |  |  |  |  |  |  |

#### Pinjaman

Halaman ini digunakan untuk mengatur data pinjaman anggota yang sudah melakukan pengajuan pinjaman. Terdapat beberapa informasi yang ditampilkan pada halaman pinjaman ini, seperti tanggal pinjam, peminjam, nominal pinjaman, jangka waktu pinjaman, dan jasa pinjaman. Pada data pengajuan pinjaman terdapat 5 (lima) status yang perlu diketahui, yaitu menunggu, ditolak, menunggu realisasi, terhutang, dan lunas. Terdapat catatan kecil jika data pengajuan ditolak. Halaman ini dapat diakses melalui menu Usaha > Pinjaman. Berikut merupakan tampilan halaman pinjaman.

| KPRI KU                                            |   | =                   |                         |     |                      |           |        |                    | 🚨 🤱 Superadmin       |  |  |  |
|----------------------------------------------------|---|---------------------|-------------------------|-----|----------------------|-----------|--------|--------------------|----------------------|--|--|--|
| Superadmin<br>Superadmin                           |   | Pinjaman            |                         |     |                      |           |        |                    | 🙆 Beranda > Pinjaman |  |  |  |
|                                                    |   |                     |                         |     |                      |           |        | Simulas            | i Pinjaman Tambah    |  |  |  |
| 🖀 Beranda                                          |   |                     |                         |     |                      |           |        |                    |                      |  |  |  |
| 👽 Saldo                                            | ٢ | 2023                |                         | v 8 | Bulan<br>Semua Bulan |           |        |                    |                      |  |  |  |
| 😁 Anggota                                          | ۰ |                     |                         |     |                      |           |        |                    |                      |  |  |  |
| 🖾 Simpanan                                         | ۲ | Show 10 v entries   |                         |     |                      |           |        | Search:            |                      |  |  |  |
| 🏛 Usaha                                            | ~ | Tanggal             | ↓ <b>F</b> Nama         | 1   | † Nominal 🗄          | Tenggat 🗍 | Jasa 🕸 | Status             | .↓† Aksi             |  |  |  |
| Pinjaman                                           |   | 2023-04-10 10:31:38 | Drs. H. Munardji, M.Ag. |     | 30.000.000           | 30 bulan  | 2.00%  | Menunggu           | ٩                    |  |  |  |
|                                                    |   | 2023-04-10 09:08:40 | Drs. H. Munardji, M.Ag. |     | 20.000.000           | 12 bulan  | 2.00%  | Terhutang          | ٩                    |  |  |  |
| <ul> <li>Pinjaman bank</li> <li>Lanoran</li> </ul> |   | 2023-04-01 11:21:37 | Drs. H. Timbul, M.Pd.I. |     | 20.000.000           | 12 bulan  | 2.00%  | Menunggu           | ٩                    |  |  |  |
| E Lapolan                                          | Ì | 2023-04-01 08:39:45 | Drs. H. Munardji, M.Ag. |     | 19.000.000           | 19 bulan  | 2.00%  | Lunas              | ٩                    |  |  |  |
| Master Data                                        | ŕ | 2023-03-31 15:24:37 | Drs. H. Munardji, M.Ag. |     | 14.000.000           | 14 bulan  | 2.00%  | Ditolak            | ٩                    |  |  |  |
| 🕫 Pengaturan                                       | ۲ | 2023-03-31 15:21:20 | Drs. H. Munardji, M.Ag. |     | 10.000.000           | 10 bulan  | 2.00%  | Lunas              | ٩                    |  |  |  |
|                                                    |   | 2023-03-25 12:50:01 | Azizul Hanifah Hadi     |     | 33.000.000           | 12 bulan  | 2.00%  | Menunggu Pencairan | ٩                    |  |  |  |
| 🗞 Carousel                                         |   | 2023-03-25 12:43:25 | Azizul Hanifah Hadi     |     | 32.172.000           | 12 bulan  | 2.00%  | Ditolak            | ٩                    |  |  |  |
|                                                    |   | 2023-03-19 20:43:40 | Laela Nurapipah         |     | 10.000.000           | 12 bulan  | 2.00%  | Menunggu Pencairan | Q                    |  |  |  |

Dari menu pinjaman diatas, klik tombol biru pada kolom aksi untuk melihat detail pinjaman anggota. Pada halaman detail pinjaman, terdapat informasi pinjaman dan juga angsuran pinjaman. Pada halaman ini, pinjaman yang diajukan bisa diverifikasi dengan klik tombol setujui jika diterima dan klik tolak untuk menolak pengajuan pinjaman dengan memasukkan beberapa catatan. Jika status pengajuan pinjaman menunggu dan menunggu realisasi, maka akan muncul tombol edit pinjaman untuk mengubah tanggal, nominal, dan jangka waktu jika terdapat kesalahan pengisian. Selain itu, terdapat dua tombol untuk generate angsuran secara manual dan pelunasan pinjaman jika status data pinjaman terhutang. Berikut merupakan tampilan halaman detail pinjaman.

#### **Pinjaman**

|                                                                                                    |                                                                                                    |                                                                    |              |         |             |                                                                   |                                                                          |                  |                |          |                                                                                                    | a 🕘 Super          | dmin   |
|----------------------------------------------------------------------------------------------------|----------------------------------------------------------------------------------------------------|--------------------------------------------------------------------|--------------|---------|-------------|-------------------------------------------------------------------|--------------------------------------------------------------------------|------------------|----------------|----------|----------------------------------------------------------------------------------------------------|--------------------|--------|
| Superadmin                                                                                                    | Detail Pinjaman                                                                                                    | 1                                                                  |              |         |             |                                                                   |                                                                          |                  |                |          | <b>6</b> I+                                                                                                    | randa - Pinjaman - | Detail |
| NU APP                                                                                                    | Informasi                                                                                                    | Setujui Tolak                                                      | Angsur       | an      |             |                                                                   |                                                                          |                  |                |          |                                                                                                    |                    |        |
|                                                                                                    | Manual Sister                                                                                                    | 10 4-1 2022                                                        | No           | Tanggal | Angsuran Ke | e Besar                                                           | Angsuran                                                                 | Bunga            | Total Angsuran | Sisa     | Pinjaman                                                                                                    | Keterangan         |        |
|                                                                                                    | 🖾 Nama Peminjam                                                                                                    | Drs. H. Munardji,                                                  |              |         |             |                                                                   | Data ang                                                                 | suran tidak di   | itemukan       |          |                                                                                                    |                    | 11     |
| FAnggota <                                                                                                    |                                                                                                    | M.Ag.                                                              |              |         |             |                                                                   |                                                                          |                  |                |          |                                                                                                    |                    |        |
|                                                                                                    | Subjek                                                                                                    | D= 20.000.000                                                      |              |         |             |                                                                   |                                                                          |                  |                |          |                                                                                                    |                    |        |
| t Usaha 🗸 🗸                                                                                                    | 2 Besar Angsuran                                                                                                    | Rp 1.000.000                                                       |              |         |             |                                                                   |                                                                          |                  |                |          |                                                                                                    |                    |        |
| Pinjaman                                                                                                    | (tanpa bunga)                                                                                                    |                                                                    |              |         |             |                                                                   |                                                                          |                  |                |          |                                                                                                    |                    |        |
|                                                                                                    | 🛇 Jangka Waktu                                                                                                    | 30 Bulan                                                           |              |         |             |                                                                   |                                                                          |                  |                |          |                                                                                                    |                    |        |
|                                                                                                    | O Status                                                                                                    | Menunggu                                                           |              |         |             |                                                                   |                                                                          |                  |                |          |                                                                                                    |                    |        |
|                                                                                                    | OF Edit Pro                                                                                                    | njaman                                                             |              |         |             |                                                                   |                                                                          |                  |                |          |                                                                                                    |                    |        |
| Pengaturan <                                                                                                    |                                                                                                    |                                                                    |              |         |             |                                                                   |                                                                          |                  |                |          |                                                                                                    |                    |        |
|                                                                                                    | Pinjaman Detail                                                                                                    | 2                                                                  |              |         |             |                                                                   |                                                                          |                  |                |          |                                                                                                    |                    |        |
|                                                                                                    | Realisasi                                                                                                    | Rp 12.658.733                                                      |              |         |             |                                                                   |                                                                          |                  |                |          |                                                                                                    |                    |        |
|                                                                                                    | Sisa Pinjaman                                                                                                    | Rp 16.666.666                                                      |              |         |             |                                                                   |                                                                          |                  |                |          |                                                                                                    |                    |        |
|                                                                                                    | Bunga                                                                                                    | Rp 400.000                                                         |              |         |             |                                                                   |                                                                          |                  |                |          |                                                                                                    |                    |        |
|                                                                                                    | Asuransi                                                                                                    | Rp 234.601                                                         |              |         |             |                                                                   |                                                                          |                  |                |          |                                                                                                    |                    |        |
|                                                                                                    | Transfer Bank                                                                                                    | Rp 0                                                               |              |         |             |                                                                   |                                                                          |                  |                |          |                                                                                                    |                    |        |
|                                                                                                    |                                                                                                    |                                                                    |              |         |             |                                                                   |                                                                          |                  |                |          |                                                                                                    |                    |        |
|                                                                                                    | Copyright © Irfan Asnawi                                                                                                    |                                                                    |              |         |             |                                                                   |                                                                          |                  |                |          |                                                                                                    |                    | 2021   |
| Alasan penolakan                                                                                                    | n                                                                                                    |                                                                    |              |         |             |                                                                   |                                                                          |                  |                |          |                                                                                                    |                    |        |
| Alasan penolakan<br>Alasan penolakan<br>Close                                                                                                    | n                                                                                                    |                                                                    |              |         |             |                                                                   | Tola                                                                     | k                |                |          |                                                                                                    |                    |        |
| Close                                                                                                    |                                                                                                    |                                                                    |              |         | ×           | Edit [                                                            | <b>Tola</b><br>Detail Pinja                                              | k                |                |          |                                                                                                    |                    |        |
| Alasan penolakan<br>Alasan penolakan<br>Close<br>idit Pinjaman                                                                                                    | h                                                                                                    |                                                                    |              |         | ×           | Edit [                                                            | Tola<br>Detail Pinja                                                     | k                |                |          |                                                                                                    |                    |        |
| Close                                                                                                    | n                                                                                                    |                                                                    |              |         | ×           | Edit I<br>Biaya                                                   | Tolal<br>Detail Pinja<br>Asuransi                                        | k                |                |          |                                                                                                    |                    |        |
| Close Edit Pinjaman Tanggat 2023-04-10 Keterangan (Optional)                                                                                                    | n                                                                                                    |                                                                    |              |         | ×           | Edit [<br>Biaya /<br>234,                                         | Tolal<br>Detail Pinja<br>Asuransi<br>601                                 | k                |                |          |                                                                                                    |                    |        |
| Close Close                                                                                                    | h                                                                                                    |                                                                    |              |         | ×           | Edit I<br>Biaya<br>234.<br>Biaya                                  | Tolal<br>Detail Pinja<br>Asuransi<br>601<br>Polis                        | k                |                |          |                                                                                                    |                    |        |
| Close Close                                                                                                    | h                                                                                                    |                                                                    |              |         | ×           | Edit I<br>Biaya<br>234,1<br>Biaya<br>40,00                        | Tolal<br>Detail Pinja<br>Asuransi<br>601<br>Polis<br>00                  | k                |                |          |                                                                                                    |                    |        |
| Close Edit Pinjaman aggal 2023-04-10 teterangan (Optional) Masukkan keterangan tumlah Pinjaman 30.000.00                                                                                                    | h                                                                                                    |                                                                    |              |         | ×           | Edit [<br>Biaya /<br>234,1<br>Biaya<br>40.00                      | Tolal<br>Detail Pinja<br>Asuransi<br>601<br>Polis<br>00                  | k                |                |          |                                                                                                    |                    |        |
| Alasan penolakan<br>Alasan penolakan<br>Close<br>Close<br>Cl | h                                                                                                    |                                                                    |              |         | ×           | Edit [<br>Biaya /<br>234./<br>Biaya<br>Biaya                      | Tolai<br>Detail Pinja<br>Asuransi<br>601<br>Polis<br>00<br>Transfer      | .e<br>K          |                |          |                                                                                                    |                    |        |
| Alasan penolakar<br>Close<br>dit Pinjaman<br>anggal<br>2023-04-10<br>aterangan (Optional)<br>Masukian keterangan<br>umlah Pinjaman<br>30.000.000<br>angka Waktu (Bulan)<br>20                                                                                                    | h                                                                                                    |                                                                    |              |         | ×           | Edit I<br>Biaya<br>234,0<br>Biaya<br>0                            | Tola<br>Detail Pinja<br>Asuransi<br>601<br>Polis<br>00<br>Transfer       | k                |                |          |                                                                                                    |                    |        |
| Alasan penolakar<br>Close<br>dit Pinjaman<br>anggal<br>2023-04-10<br>teterangan (Optional)<br>Masukkan keterangan<br>milah Pinjaman<br>30.000.00<br>ingka Waktu (Bulan)<br>30                                                                                                    | h                                                                                                    |                                                                    |              |         | ×           | Edit [<br>Biaya<br>234.4<br>40.00<br>Biaya<br>0                   | Tolai<br>Detail Pinja<br>Asuransi<br>601<br>Polis<br>00<br>Transfer      | k                |                |          |                                                                                                    |                    |        |
| Alasan penolakar<br>Alasan penolakar<br>Close<br>dit Pinjaman<br>anggal<br>2023-04-10<br>ieterangan (Optional)<br>Masukkan keterangan<br>umlah Pinjaman<br>30.000.000<br>angka Waktu (Bulan)<br>30                                                                                                    | h                                                                                                    |                                                                    |              | Simpa   | ×           | Edit [<br>Biaya<br>234,1<br>Biaya<br>40,00<br>Biaya<br>0<br>Closs | Tolai<br>Detail Pinja<br>Asuransi<br>601<br>Polis<br>00<br>Transfer<br>e |                  |                |          |                                                                                                    |                    |        |
| Close Edit Pinjaman fanggal 2023-04-10 Ceterangan (Optional) Masukkan keterangan. Jumlah Pinjaman 30.000.000 Jangka Waktu (Bulan) 30 Close KPRI KU                                                                                                    |                                                                                                    |                                                                    |              | Simpa   | ×           | Edit [<br>Biaya<br>234,1<br>Biaya<br>40,00<br>Biaya<br>0<br>Clos  | Tolai<br>Detail Pinj:<br>Asuransi<br>601<br>Polis<br>00<br>Transfer<br>e | aman             |                |          |                                                                                                    |                    |        |
| Close Edit Pinjaman fanggal 2023-04-10 Ceterangan (Optional) Masukkan keterangan. Jumlah Pinjaman 30.000.000 Jangka Waktu (Bulan) 30 Close KPRI KU Superadnju                                                                                                    | Dura in the second second |                                                                    |              | Simpa   | ×           | Edit [<br>Biaya 234.4<br>Biaya 1<br>0<br>Closs                    | Tolai<br>Detail Pinj:<br>Asuransi<br>601<br>Polis<br>00<br>Transfer<br>e |                  |                |          |                                                                                                    | a tupor            |        |
| Close Close                                                                                                    | Detail Pinjaman                                                                                                    |                                                                    |              | Simpa   | X           | Edit [<br>Biaya<br>234,1<br>Biaya<br>40,00<br>Biaya<br>0<br>Closs | Tolai<br>Detail Pinj:<br>Asuransi<br>601<br>Polis<br>00<br>Transfer<br>e | aman             |                |          |                                                                                                    | E Soprar           |        |
| Alasan penolakar<br>Alasan penolakar<br>Close<br>dit Pinjaman<br>anggal<br>2023-04-10<br>eterangan (optional)<br>Masukkan keterangan<br>umlah Pinjaman<br>30.000.000<br>angka Waktu (Bulan)<br>30<br>Close<br>KPRI KU                                                                                                    | Detail Pinjaman<br>Informasi                                                                                                    |                                                                    | Angsur       | Simpa   | X           | Edit [<br>Biaya 234.1<br>Biaya 1<br>0<br>Clos                     | Tolai<br>Detail Pinj;<br>Asuransi<br>601<br>Polis<br>00<br>Transfer<br>e | .e<br>k<br>aman  |                |          |                                                                                                    | P Super-           |        |
| Alasan penolakar<br>Alasan penolakar<br>Close<br>dit Pinjaman<br>anggal<br>2023-04-10<br>teterangan (optional)<br>Masukkan keterangan<br>anda Pinjaman<br>30:000.000<br>teterangan (optional)<br>Masukkan keterangan<br>angka Waktu (Bulan)<br>30:<br>Close<br>KPRI KU<br>Supurakin<br>Supurakin<br>Supurakin<br>Supurakin<br>Supurakin<br>Supurakin<br>Supurakin<br>Supurakin                                                                                                    | Detail Pinjaman<br>Informasi                                                                                                    | 1<br>1<br>1<br>1<br>1<br>1<br>1<br>1<br>1<br>1<br>1<br>1<br>1<br>1 | Angsur<br>Ke | Simpa   | ×<br>n      | Edit [<br>Biaya<br>234,4<br>40,00<br>Biaya<br>0<br>Closs          | Tolai<br>Detail Pinja<br>Asuransi<br>601<br>Polis<br>00<br>Transfer<br>e | . e<br>k<br>aman |                | - Anna - | a in a constant in the second second se | Super-             |        |

20

 
 Kindyak
 nu soviet (10,0000)
 1/12
 Rp 1,666,677
 Rp 40000
 Rp 1,033,314
 Rp 1,366,667
 Rp 3,046,671
 Rp 3,046,671
 Rp 3,046,671
 Rp 3,046,671
 Rp 3,046,671
 Rp 3,046,671
 Rp 3,046,671
 Rp 3,046,671
 Rp 3,046,671
 Rp 3,046,671
 Rp 3,046,671
 Rp 3,046,671
 Rp 3,046,671
 Rp 3,046,671
 Rp 3,046,671
 Rp 3,046,671
 Rp 3,046,671
 Rp 3,046,671
 Rp 3,046,671
 Rp 3,046,671
 Rp 3,046,671
 Rp 3,046,671
 Rp 3,046,671
 Rp 3,046,671
 Rp 3,046,671
 Rp 3,046,671
 Rp 3,046,671
 Rp 3,046,671
 Rp 3,046,671
 Rp 3,046,671
 Rp 3,046,671
 Rp 3,046,671
 Rp 3,046,671
 Rp 3,046,671
 Rp 3,046,671
 Rp 3,046,671
 Rp 3,046,671
 Rp 3,046,671
 Rp 3,046,671
 Rp 3,046,671
 Rp 3,046,671
 Rp 3,046,671
 Rp 3,046,671
 Rp 3,046,671
 Rp 3,046,671
 Rp 3,046,671
 Rp 3,046,671
 Rp 3,046,671
 Rp 3,046,671
 Rp 3,046,671
 Rp 3,046,671
 Rp 3,046,671
 Rp 3,046,671
 Rp 3,046,671
 Rp 3,046,671
 Rp 3,046,671
 Rp 3,046,671
 Rp 3,046,671
 Rp 3,046,671
 Rp 3,046,671
 Rp 3,046,671
 C3 Simpanan

C4 Usaha

D4 Usaha

D5 Pinjaman

Pinjaman Bank

Laporan

Master Data

C4 Laporan

Master Data 
 Realisasi
 Rp 529,400

 Sisa Pinjaman
 Rp 10,000,000

 Bunga
 Rp 380,000

 Asaranai
 Rp 50,000

 Pols
 Rp 40,000

 Postore Rado
 Rp 40,000
 Transfer Bank Rp 0

Copyright © Irfan Asnawi

#### **Pembiayaan**

Pembiayaan adalah salah fitur di sistem informasi koperasi ini yang melayani pembelian barang secara kredit. Pengurus hanya perlu memasukkan barang ke dalam sistem ini melalui menu Master Data > Produk Pembiayaan > Produk. Kemudian anggota akan bisa mengajukan pembiayaan barang sesuai yang ditawarkan pengurus koperasi. Selain itu, untuk memberikan kemudahan kepada anggota, sistem informasi koperasi ini juga memfasilitasi pengajuan mandiri barang pembiayaan yang diinginkan yang tidak ada dalam daftar barang dari pengurus koperasi. Admin kemudian hanya perlu memverifikasi pengajuan pembiayaan barang tersebut dan bisa mengeditnya jika diperlukan.

|          | KPRI KU                  | =                      |                                      |           |                                                  |             |                 |            |              | 8            | Superadmin      |
|----------|--------------------------|------------------------|--------------------------------------|-----------|--------------------------------------------------|-------------|-----------------|------------|--------------|--------------|-----------------|
|          | Superadmin<br>Superadmin | Produk Pembi           | ayaan                                |           |                                                  |             |                 |            | æ            | Beranda > Pr | oduk Pembiayaan |
| MENU API |                          |                        | Template Import Produk Tambah Produk |           |                                                  |             |                 |            |              |              |                 |
| 🕷 Bera   | anda                     | Kategori               | Kategori                             |           |                                                  |             |                 |            |              |              |                 |
| 🕀 Sald   | lo <                     | Pilih semua            |                                      |           |                                                  |             |                 |            |              |              | ~               |
| 🐮 Ang    | gota <                   | Show 10 v ent          | ries                                 |           |                                                  |             |                 |            | Search:      |              |                 |
| 🖾 Sim    | panan <                  | Tanggal ↓7             | Kategori 🔄                           | Merk 👘    | Туре                                             | Deskripsi 👫 | Harga Suplier 🕸 | Harga 🗍    | Biaya Lain 🕼 | Status 🕸     | Aksi            |
| 🏛 Usa    |                          | 2023-04-13 09:09:30    | Lain-lain                            | LAIN-LAIN | LAIN-LAIN                                        | LAIN-LAIN   | 0               | 0          | D            | Aktif        |                 |
| 🛢 Lap    |                          | 2023-03-09 11:05:24    | Handphone                            | SAMSUNG   | Coba                                             |             | 1.000           | 3.000      | 0            | Aktif        | 1               |
| 🛢 Mas    | ter Data 🗸 🗸             | 2022-03-25 15:17:56    | Handphone                            | VIVO      | X70 PRO 12+256GB                                 |             | 10.249.000      | 10.999.000 | 0            | Aktif        |                 |
| ▶ Sim    |                          | 2021-12-31 07:05:59    | Elektronik Kecil                     | MASPION   | ELC FAN ORBIT 16' MASPION MOF 401P               |             | 488.000         | 542.222    | 0            | Aktif        | <b>a</b>        |
|          |                          | 2021-12-31 07:05:59    | Handphone                            | INFINIX   | HOT 10 PLAY 3+32GB                               |             | 1.389.000       | 1.449.000  | 0            | Aktif        | <b>a</b>        |
| Pro      | duk Pembiayaan 🗸 🗸       | 2021-12-31 07:05:59    | Elektronik Kecil                     | MASPION   | ELC FAN POWER STAND 18° 3IN1 MASPION PW-451      |             | 535.000         | 594.444    | 0            | Aktif        | <               |
|          | Produk                   | 2021-12-31 07:05:59    | Handphone                            | INFINIX   | HOT 10 PLAY 4+64GB                               |             | 1.540.000       | 1.590.000  | 0            | Aktif        |                 |
|          |                          | 2021-12-31 07:05:59    | Elektronik Kecil                     | MASPION   | ELC FAN POWER STAND 18' MASPION PW-1803RC REMOTE |             | 670.000         | 744,444    | 0            | Aktif        | <b>a 2</b>      |
| OG Pen   | gaturan <                | 2021-12-31 07:05:59    | Handphone                            | INFINIX   | HOT 10S 4+64GB                                   |             | 1.690.000       | 1.749.000  | 0            | Aktif        |                 |
| MENU KO  |                          | 2021-12-31 07:05:59    | Elektronik Kecil                     | MASPION   | ELC FAN POWER STAND 20' MASPION PW-507           |             | 648.000         | 720.000    | 0            | Aktif        | <b>a</b>        |
| 🗞 Care   |                          | Showing 1 to 10 of 358 | entries                              |           |                                                  |             | First Previous  | 1 2        | 3 4 5        | ., 36 N      | ext Last        |
|          |                          |                        |                                      |           |                                                  |             |                 |            |              |              |                 |
|          |                          | Copyright © Irfan Asna | wi                                   |           |                                                  |             |                 |            |              |              | 2021            |

| KPRI KU                                               |                                                                                                    | =                         |                             |                                                           |               |              | l          | 🗜 🤱 Sur        | peradmin  |
|-------------------------------------------------------|----------------------------------------------------------------------------------------------------|---------------------------|-----------------------------|-----------------------------------------------------------|---------------|--------------|------------|----------------|-----------|
| Superadmin<br>Superadmin                              |                                                                                                    | Pembiayaan                |                             |                                                           |               |              |            | 🚯 Beranda > Pe | embiayaan |
| NENU APP                                              |                                                                                                    |                           |                             |                                                           |               |              | Tamb       | bah Lihat Pr   | oduk      |
| 🖶 Beranda                                             |                                                                                                    | Show 10 v entrie          | 5                           |                                                           |               |              | Search:    |                |           |
| ⊕ Saldo                                               |                                                                                                    | Tanggal ↓₹                | Nama 🏦                      | Produk                                                    | .↓† Harga .↓† | Biaya Lain 🗍 | Tenggat 🕼  | Status 🕸       | Aksi      |
| 🐮 Anggota                                             |                                                                                                    | 2023-04-13 09:54:10       | Laela Nurapipah             | MASPION   ELC FAN POWER STAND 18 MASPION PW-1803RC REMOTE | 744.444       | 0            | 10 bulan   | Menunggu       | ٩         |
| 🖾 Simpanan                                            |                                                                                                    | 2023-04-13 09:53:00       | Laela Nurapipah             | VIVO   X70 PRO 12+256GB                                   | 10.999.000    | 0            | 10 bulan   | Menunggu       | ٩         |
| 🏛 Usaha                                               |                                                                                                    | 2023-04-13 09:22:50       | DR. H. Achmad Patoni, M.Ag. | Samsung   520   8/128                                     | 1.000.000     | 0            | 10 bulan   | Menunggu       | ٩         |
| ▶ Pinjaman                                            |                                                                                                    | 2023-04-13 09:19:44       | DR. H. Achmad Patoni, M.Ag. | VIVO   X70 PRO 12+256GB                                   | 10.999.000    | 0            | 10 bulan   | Ditolak        | ٩         |
| <ul> <li>Pembiayaan</li> <li>Piniaman Bank</li> </ul> |                                                                                                    | 2023-04-01 09:32:16       | Laela Nurapipah             | Samsung   S20   8/128                                     | 2.000.000     | 0            | 10 bulan   | Terhutang      | ٩         |
| Laporan                                               | ĸ                                                                                                    | 2023-03-25 13:08:23       | Azizul Hanifah Hadi         | MASPION   ELC FAN POWER STAND 20 MASPION PW-507           | 720.000       | 0            | 12 bulan   | Menunggu       | ٩         |
| 🚍 Master Data                                         |                                                                                                    | 2023-03-25 13:07:37       | Azizul Hanifah Hadi         | SAMSUNG   Coba                                            | 3.000         | 0            | 1 bulan    | Menunggu       | ٩         |
|                                                       |                                                                                                    | 2023-03-19 20:58:43       | Laela Nurapipah             | VIVO   X70 PRO 12+256GB                                   | 10.999.000    | 0            | 12 bulan   | Menunggu       | ٩         |
| 🕫 Pengaturan                                          | < Contract of the second second secon | 2021-12-31 23:59:55       | Qomarul Huda, M.Ag.         | OPPO   OPPO A74 6+128GB Black                             | 3.399.000     | 0            | 5 bulan    | Terhutang      | ٩         |
| MENU KONTEN                                           |                                                                                                    | 2021-12-31 23:59:55       | A . Rizgon Khamami          | VIVO   VIVO X70 PRO 12+256GB AURORA                       | 10.999.000    | 0            | 10 bulan   | Terhutang      | ٩         |
| 🗞 Carousel                                            |                                                                                                    | Showing 1 to 10 of 11 ent | ries                        |                                                           |               | First        | Previous 1 | 2 Next         | Last      |

#### **Pembiayaan**

Dari menu pembiayaan pada halaman sebelumnya, klik tombol biru pada kolom aksi untuk melihat detail pembiayaan barang anggota. Pada halaman detail pembiayaan, terdapat informasi pembiayaan dan juga angsuran pembiayaan. Pada halaman ini, pembiayaan yang diajukan bisa diverifikasi dengan klik tombol setujui jika diterima dan klik tolak untuk menolak pengajuan pembiayaan dengan memasukkan beberapa catatan. Jika status pengajuan pembiayaan menunggu dan menunggu realisasi, maka akan muncul tombol edit pembiayaan untuk mengubah tanggal, nominal, dan jangka waktu jika terdapat kesalahan pengisian. Selain itu, terdapat dua tombol untuk generate angsuran secara manual dan pelunasan pembiayaan jika status data pembiayaan terhutang. Berikut merupakan tampilan halaman detail pembiayaan.

| KPRI KU                           | =                      |                                      |      |                     |             |                |                 | 🛱 🤱 Superadmin             |
|-----------------------------------|------------------------|--------------------------------------|------|---------------------|-------------|----------------|-----------------|----------------------------|
| Superadmin<br>Superadmin          | Pembiayaa              | n                                    |      |                     |             |                | 🏟 Ber           | anda > Pembiayaan > Detail |
| MENU APP                          | Informasi              |                                      | Angs | uran                |             |                | Lunasi Hutang   | Generate Angsuran          |
| 🖶 Beranda                         | 🛗 Tanggal<br>Pengajuan | 31 Desember 2021                     | No   | Tanggal             | Angsuran Ke | Besar Angsuran | Sisa Pembiayaan | Keterangan                 |
|                                   | 🖾 Nama                 | A . Rizgon Khamami                   | 1    | 2021-12-31 23:59:55 | 1/10        | Rp 1.099.900   | Rp 9.899.100    |                            |
| 🐏 Anggota                         | Peminjam               |                                      | 2    | 2022-01-01 01:00:00 | 2/10        | Rp 1.099.900   | Rp 8.799.200    |                            |
| 🖸 Simpanan                        | Barang                 | VIVO VIVO X70 PRO<br>12+256GB AURORA |      |                     |             |                |                 |                            |
| 🏛 Usaha                           | Harga     Suplier      | 10.249.000                           |      |                     |             |                |                 |                            |
| ▶ Pinjaman                        | TE Marra               | 10 000 000                           |      |                     |             |                |                 |                            |
| Pembiayaan                        | Barang                 | 10.333.000                           |      |                     |             |                |                 |                            |
| <ul> <li>Pinjaman Bank</li> </ul> | (1) Besar              | 1.099.900                            |      |                     |             |                |                 |                            |
| 🖨 Laporan                         | Angsuran               |                                      |      |                     |             |                |                 |                            |
| 🛢 Master Data                     | 🕑 Jangka<br>Waktu      | 10 Bulan                             |      |                     |             |                |                 |                            |
| <b>୦</b> ଟ୍ଟି Pengaturan          | 🖒 Status               | Terhutang                            |      |                     |             |                |                 |                            |
| MENU KONTEN                       |                        |                                      |      |                     |             |                |                 |                            |
| 🚳 Carousel                        |                        |                                      |      |                     |             |                |                 |                            |
|                                   | Copyright © Irfan      | Asnawi                               |      |                     |             |                |                 | 2021                       |

#### Pinjaman Bank

Selain pinjaman langsung dari koperasi, sistem informasi ini juga memberikan fitur pinjaman bank jika koperasi melakukan kerja sama dengan pihak bank. Langkah-langkahnya, yaitu masuk ke menu halaman pinjaman bank melalui menu Usaha > Pinjaman Bank. Kemudian klik tombol tambah pinjaman bank pada kanan atas. Sistem akan menampilkan form pinjaman bank yang harus dilengkapi berupa nama bank, nominal, bunga bank, bunga koperasi, jangka waktu, tanggal awal pengajuan, dan tanggal akhir pengajuan. Setelah selesai mengisi form, maka data pinjaman bank tersebut akan ditampilkan pada anggota jika data pinjaman bank tersebut masih dalam jangka waktu yang ditetapkan. Anggota yang ingin melakukan pinjaman bank, hanya perlu mengisi nominal saja pada menu pinjaman bank, sedangkan pengurus koperasi perlu memverifikasi siapa-siapa saja yang akan disetujui melakukan pinjaman bank tersebut.

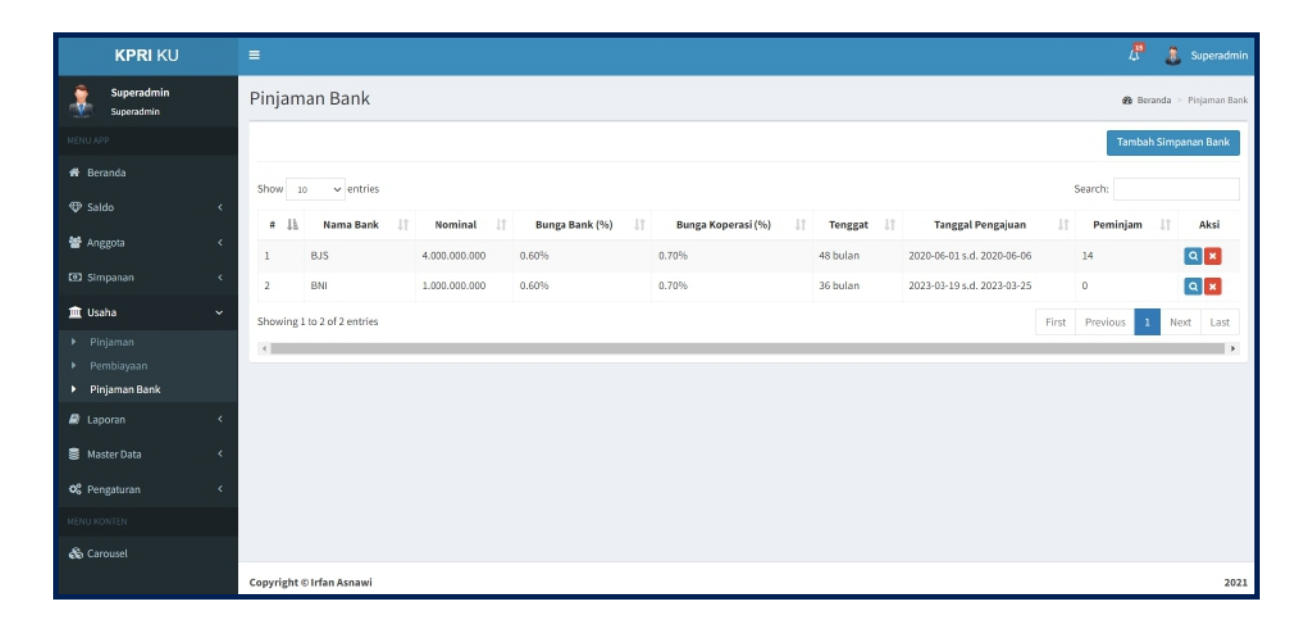

| Tambah Data Pinjaman Bank | ×                       |
|---------------------------|-------------------------|
| Nama Bank                 |                         |
| Masukkan nama bank        |                         |
| Nominal                   | Jangka Waktu (Bulan)    |
| Masukkan jumlah nominal   | Masukkan jangka waktu   |
| Bunga Bank (%)            | Tanggal awal pengajuan  |
| Masukkan bunga bank       | Tanggal awal            |
| Bunga Koperasi (%)        | Tanggal akhir pengajuan |
| Masukkan bunga koperasi   | Tanggal akhir           |
|                           |                         |
| Close                     | Simpan                  |

#### **Pinjaman Bank**

Dari menu pinjaman bank sebelumnya, klik tombol biru pada kolom aksi untuk masuk ke detail pinjaman bank. Pada menu ini, pengurus bisa mengedit kembali data pinjaman bank jika terjadi kesalahan. Selain itu, pengurus koperasi juga bisa menambahkan anggota yang ingin melakukan pinjaman bank secara manual dengan cara klik tombol tambah peminjam pada panel daftar peminjam, lengkapi form yang ditampilkan, kemudian simpan.

| KPRI KU                           | =                       |                           |               |                       |    |                   |          | d <b>a</b> 🕹 | Superadmin      |
|-----------------------------------|-------------------------|---------------------------|---------------|-----------------------|----|-------------------|----------|--------------|-----------------|
| Superadmin<br>Superadmin          | Detail Pinjaman Bank    |                           |               |                       |    |                   | 🕼 Berani | la > Pinjama | n Bank > Detail |
| MENU APP                          | Informasi               | 2                         | Daftar Perr   | ninjam                |    |                   |          | Tambah       | Peminjam        |
| 🖷 Beranda                         | 🖾 Nama Bank BJS         |                           | Total Pinjama | an: Rp 1.250.000.000  |    |                   |          |              |                 |
| ⊕ Saldo <                         | Dominal Bank Rp 4.      | 000.000.000               | Show 10       | ✓ entries             |    |                   | Search:  |              |                 |
| 📽 Anggota 🛛 <                     | % Bunga Bank 0.60 %     | 6                         | No 1          | Nama                  | 11 | Jumlah Pinjaman 🕸 | Status   | 11           | Aksi            |
| 🙆 Simpanan 🗸                      | % Bunga Koperasi 0.70 % | 16                        | 1             | Abd. Chakim, S,Ag.    |    | 120.000.000       | Terhuta  | g            | ٩               |
| 🏛 Usaha 🗸 🗸                       | 🥝 Jangka Waktu 48 Bu    | lan                       | 2             | Muhibburohman         |    | 80.000.000        | Terhuta  | rg l         | ٩               |
| Pinjaman                          | Tanggal Pengajuan 01 Ju | ne 2020 s.d. 06 June 2020 | 3             | Ummu Sholihah, M.Si.  |    | 80.000.000        | Terhuta  | ng)          | ٩               |
| <ul> <li>Pembiayaan</li> </ul>    |                         |                           | 4             | Ikinta Winanto MP     |    | 20.000.000        | Terhuta  | ng           | ٩               |
| <ul> <li>Pinjaman Bank</li> </ul> |                         |                           | 5             | Musrikah, S.Pd.I.     |    | 75.000.000        | Terhuta  | ng)          | ٩               |
| 🖨 Laporan 🛛 🔍                     |                         |                           | 6             | M. Jazeri, M.Pd.      |    | 75.000.000        | Terhuta  | ng           | ٩               |
| 🛢 Master Data 🛛 <                 |                         |                           | 7             | Anas Junaedi, ST.     |    | 100.000.000       | Terhuta  | ng           | ٩               |
| 😋 Pengaturan <                    |                         |                           | 8             | Arina Shofiya, M.Pd.  |    | 80.000.000        | Terhuta  | ng)          | ٩               |
| MENU KONTEN                       |                         |                           | 9             | Tadjudin, S.Ag.       |    | 100.000.000       | Terhuta  | B            | ٩               |
| 🚳 Carousel                        |                         |                           | 10            | A. Zainal Abidin, MA. |    | 100.000.000       | Terhuta  | TE C         | ٩               |
|                                   |                         |                           | Showing 1 to  | 10 of 14 entries      |    |                   | Previ    | bus 1        | 2 Next          |

| Tambah Peminjam Pinjaman Bank    | ×      |
|----------------------------------|--------|
| Pilih Anggota                    |        |
| Pilih Anggota                    | •      |
| Nominal Pinjaman                 |        |
| Masukkan jumlah pinjaman         |        |
| Jumlah angsuran tanpa bunga      |        |
|                                  |        |
| Bunga 0.70% dari jumlah pinjaman |        |
|                                  |        |
|                                  |        |
| Close                            | Tambah |

#### Laporan Neraca

Pada menu ini, ditampilkan laporan neraca per tahun yang dipilih dan per satu tahun sebelum tahun yang dipilih. Neraca disini akan bersifat live jika neraca pada tahun terpilih belum dibuat. Jika neraca sudah dibuat pada tahun terpilih, maka segala perubahan transaksi yang terjadi pada tahun tersebut tidak akan mempengaruhi neraca. Berikut tampilan neraca yang dihasilkan dari sistem informasi koperasi.

| KPRI KU                                                       |                  |                                |                 | 🦉 🤱 Superadmin               |
|---------------------------------------------------------------|------------------|--------------------------------|-----------------|------------------------------|
| Superadmin<br>Superadmin                                      | Neraca           |                                |                 | 👪 Beranda > Laporan > Neraca |
| MENU APP                                                      |                  |                                |                 | Buat Neraca                  |
| 🏶 Beranda                                                     |                  |                                |                 |                              |
| ⊕ Saldo <                                                     | Tahun            |                                |                 |                              |
| 📽 Anggota <                                                   | 2021             |                                |                 | · · ·                        |
| T Simpanan (                                                  |                  | Neraca Tahun 202               | 1               |                              |
| teo simpanan k                                                | No               | Akun                           | Saldo 2020 (Rp) | Saldo 2021 (Rp)              |
| 🏛 Usaha 🛛 🔍                                                   | 1.1              | Aset                           |                 |                              |
| 🚨 Laporan 🛛 🗸 🗸                                               | 1.1              | Kas di Bank                    | 700.503.516     | 668.288.950                  |
| Neraca                                                        | 1.2              | Piutang Anggota                | 648.536.500     | 904.269.500                  |
| <ul> <li>Hasil Usaha</li> <li>Perubahan Modal</li> </ul>      | 1.3              | Plutang Anggota di Bank        | 866.860.800     | 520.948.000                  |
| <ul> <li>Arus Kas</li> </ul>                                  | L4               | Pembiayaan                     | 0               | 15.141.400                   |
| ▶ Tagihan                                                     |                  | Jumlah Aset                    |                 | 2.108.647.850                |
| <ul> <li>Simpenan Wajib</li> </ul>                            | н                | Kewajiban Jangka Pendek        |                 |                              |
| <ul> <li>Simpanan Manasuka</li> <li>Bulau Kas Umum</li> </ul> | 11.1             | Simpanan Manasuka              | 173.605.000     | 193.315.000                  |
| <ul> <li>Buku Kas omorni</li> <li>Buku Kas omorni</li> </ul>  | 11.2             | Dana Pendidikan                | 12.005.861      | 19.981.928                   |
|                                                               | 11.3             | Dana Sosial                    | 12.005.861      | 18.731.928                   |
| Q <sup>©</sup> Pengaturan <                                   | 11.4             | Dana Pegawai                   | 12.005.861      | 19.981.928                   |
| MENU KONTEN                                                   |                  | Jumlah Kewajiban Jangka Pendek | 209.622.583     | 252.010.784                  |
| 🗞 Carousel                                                    |                  | Kewajiban Jangka Panjang       |                 |                              |
|                                                               | 111.1            | Hutang Bank                    | 866.860.800     | 520.948.000                  |
|                                                               |                  | Jumlah Kewajiban               | 1.076.483.383   | 772.958.784                  |
|                                                               | IV               | Ekuitas                        |                 |                              |
|                                                               | IV.1             | Simpanan Połiok                | 17.780.000      | 18.480.000                   |
|                                                               | IV.2             | Simpanan Wajib                 | 967.249.000     | 1.094.817.000                |
|                                                               | IV.3             | Cadangan Umum                  | 86.798.932      | 134.655.333                  |
|                                                               | IV.4             | SHU yang belum dibagi          | 67.589.501      | 87.736.734                   |
|                                                               |                  | Jumlah Ekuitas                 |                 | 1.335.689.067                |
|                                                               |                  | Jumlah Kewajiban dan Ekuitas   | 2.215.900.816   | 2.108.647.851                |
|                                                               |                  |                                |                 |                              |
|                                                               |                  |                                |                 |                              |
|                                                               | Copyright © Irfa | n Asnawi                       |                 | 2021                         |

#### Laporan Hasil Usaha

Pada menu ini menampilkan hasil usaha dari koperasi yang nantinya akan dibagikan kepada anggota sesuai persentase yang sudah disesuaikan.

| KPRI KU                         |   |                         |                                    | 🦉 🤱 Superadmin                    |
|---------------------------------|---|-------------------------|------------------------------------|-----------------------------------|
| Superadmin<br>Superadmin        |   | Perhitungan Ha          | isil Usaha                         | 🦚 Beranda 👋 Laporan 🎽 Hasil Usaha |
|                                 |   |                         |                                    | Pembagian SHU Rincian SHU         |
| 🖷 Beranda                       |   | Tabun                   |                                    |                                   |
| 🕀 Saldo                         | < | 2021                    |                                    | ~                                 |
| 🐮 Anggota                       | < |                         | Dachitungan Kasil Kasha Tahun 2021 |                                   |
| 🖸 Simpanan                      | < | No                      | Ursian                             | Saldo                             |
| 🏛 Usaha                         | < | 1                       | Pendapatan                         |                                   |
|                                 |   | 1.1                     | Penerimaan Bunga Bank              | Rp 7.057.340                      |
| Laporan                         | Ť | 1.2                     | Penerimaan Jasa Pinjaman           | Rp 174.181.546                    |
| <ul> <li>Hasil Usaha</li> </ul> |   | 1.3                     | Penerimaan Jasa Pinjaman Bank      | Rp 107.831.200                    |
|                                 |   | 1.4                     | Penerimaan Jasa Pembiayaan         | Rp 144.000                        |
|                                 |   |                         | Jumlah Pendapatan                  | 289.214.086                       |
|                                 |   | 2                       | Pengeluaran                        |                                   |
|                                 |   | 2.1                     | luran Hari Koperasi                | 500.000                           |
|                                 |   | 2.2                     | Kebersihan                         | 150.000                           |
| Master Data                     | < | 2.3                     | Konsumsi RAT                       | 3.750.000                         |
| <b>O</b> Pengaturan             | < | 2.4                     | Uang Saku RAT                      | 11.700.000                        |
|                                 |   | 2.5                     | Penggandaan Buku RAT               | 1.200.000                         |
| & Carousel                      |   | 2.6                     | Jasa Audit                         | 1.000.000                         |
|                                 |   | 2.7                     | Jasa Lainnya                       | 10.000.000                        |
|                                 |   | 2.8                     | Pembayaran Jasa Pinjaman Bank      | 82.748.520                        |
|                                 |   | 2.9                     | Pembayaran Pajak                   | 10.255.765                        |
|                                 |   | 2.10                    | Honor Narasumber Dinkop            | 600.000                           |
|                                 |   | 2.11                    | Blaya Bank                         | 1.471.467                         |
|                                 |   | 2.12                    | Lembur                             | 1.500.000                         |
|                                 |   | 2.13                    | Konsumsi Rapat                     | 767.000                           |
|                                 |   | 2.14                    | Honor Rapat                        | 1.750.000                         |
|                                 |   | 2.15                    | Pembelian ATK                      | 300.000                           |
|                                 |   | 2.16                    | Souvenir RAT                       | 2.000.000                         |
|                                 |   |                         | Jumlah Pengeluaran                 | 129.692.752                       |
|                                 |   | 3                       | Hasil Usaha                        | 159.521.334                       |
|                                 |   |                         |                                    |                                   |
|                                 |   |                         |                                    |                                   |
|                                 |   | Copyright © Irfan Asnaw | i .                                | 2021                              |

### Laporan Perubahan Modal

| KPRI KU                               |                         |                  |                    |   | 🦨 👌 Superadmin                              |
|---------------------------------------|-------------------------|------------------|--------------------|---|---------------------------------------------|
| Superadmin<br>Superadmin              | Laporan Perubahan Modal |                  |                    | â | Beranda 🗧 Laporan > Laporan Perubahan Modal |
| NENU APP                              | Tahun                   |                  |                    |   |                                             |
| 🖷 Beranda                             | 2021                    |                  |                    |   | ~                                           |
| ⊕ Saldo <                             |                         | Laporan Perubaha | n Modal Tahun 2021 |   |                                             |
| 替 Anggota 🛛 <                         | Uraian                  | Saldo Awal       |                    |   | Saldo Akhir                                 |
| 🔞 Simpanan 🧹                          | Simpanan Pokok          | 17.780.000       | 700.000            |   | 18.480.000                                  |
| 🏛 Usaha 🛛 🗸                           | Simpanan Wajib          | 967.249.000      | 127.568.000        |   | 1.094.817.000                               |
| 🖨 Laporan 🗸 🗸                         | Cadangan Umum           | 86.798.932       | 47.856.401         |   | 134.655.333                                 |
| <ul> <li>Neraca</li> </ul>            | SHU                     | 67.589.501       | 20.147.233         |   | 87.736.734                                  |
| <ul> <li>Hasil Usaha</li> </ul>       |                         |                  |                    |   |                                             |
| <ul> <li>Perubahan Modal</li> </ul>   |                         |                  |                    |   |                                             |
| <ul> <li>Arus Kas</li> </ul>          |                         |                  |                    |   |                                             |
| ▶ Tagihan                             |                         |                  |                    |   |                                             |
| <ul> <li>Simpanan Wajib</li> </ul>    |                         |                  |                    |   |                                             |
| <ul> <li>Simpanan Manasuka</li> </ul> |                         |                  |                    |   |                                             |
| Buku Kas Umum                         |                         |                  |                    |   |                                             |
| 🖶 Master Data 🛛 🔍                     |                         |                  |                    |   |                                             |

#### Laporan Arus Kas

| KPRI KU                                       |   | =                 |                                          |              | 🖑 🤱 Superadmin                 |
|-----------------------------------------------|---|-------------------|------------------------------------------|--------------|--------------------------------|
| Superadmin                                    |   | Laporan Ar        | rus Kas                                  |              | 🚯 Beranda 🟱 Laporan 🏱 Arus Kas |
| Superadmin                                    |   | Tahun             |                                          |              |                                |
| A Decenter                                    |   | 2021              |                                          |              | ~                              |
| w beranda                                     |   |                   | Langaran Anne Max Tahum AAA4             |              |                                |
| 🔁 Saldo                                       | ¢ | No                | Laporen Arus Kas Lanun 2022              | Desemb       | ar 2021                        |
| 📽 Anggota                                     | ¢ | NO                | uratan<br>Arus Kas dari Aktivitas Marasi | Desemb       | er 2021                        |
| 🕑 Simpanan                                    | ¢ |                   | Pendanatan                               |              |                                |
| 🏦 Usaha                                       | < | 1.1               | Penerimaan Jasa Pembiayaan               | 144.000      |                                |
| Laporan                                       | ÷ | 1.2               | Penerimaan Bunga Bank                    | 7.057.340    |                                |
|                                               |   | 1.3               | Penerimaan Jasa Pinjaman                 | 174.181.546  |                                |
|                                               |   | 1.4               | Penerimaan Jasa Pinjaman Bank            | 107.831.200  |                                |
| <ul> <li>Perubahan Modal</li> </ul>           |   | 1.5               | Piutang Anggota (Net)                    | -255.733.000 |                                |
| <ul> <li>Arus Kas</li> <li>Tagihan</li> </ul> |   | 1.6               | Pemblayaan                               | -15.141.400  |                                |
|                                               |   |                   | Jumlah Pendapatan                        |              | 18.339.696                     |
|                                               |   | 2                 | Pengeluaran                              |              |                                |
| <ul> <li>Buku Kas Umum</li> </ul>             |   | 2.1               | Pembagian SHU                            | 67.589.501   |                                |
| Master Data                                   | ¢ | 2.2               | Pembayaran Jasa Pinjaman Bank            | 82.748.520   |                                |
| 📽 Pengaturan                                  | ¢ | 2.3               | Pembayaran Pajak                         | 10.255.765   |                                |
|                                               |   | 2.4               | Honor Narasumber Dinkop                  | 600.000      |                                |
| 🗞 Carousel                                    |   | 2.5               | Biaya Bank                               | 1.471.467    |                                |
|                                               |   | 2.6               | Lembur                                   | 1.500.000    |                                |
|                                               |   | 2.7               | Konsumsi Rapat                           | 767.000      |                                |
|                                               |   | 2.8               | Honor Rapat                              | 1.750.000    |                                |
|                                               |   | 2.9               | Pembelian ATK                            | 300.000      |                                |
|                                               |   | 2.10              | Souvenir RAT                             | 2.000.000    |                                |
|                                               |   | 2.11              | luran Hari Koperasi                      | 500.000      |                                |
|                                               |   | 2.12              | Kebersihan                               | 150.000      |                                |
|                                               |   | 2.13              | Konsumsi RAT                             | 3.750.000    |                                |
|                                               |   | 2.14              | Uang Saku RAT                            | 11.700.000   |                                |
|                                               |   | 2.15              | Penggandaan buku kat                     | 1.200.000    |                                |
|                                               |   | 2.10              | Jasa Audit.                              | 10.000.000   |                                |
|                                               |   | 6121              | Jumlah Pengeluaran                       | THEOREM      | 197.282.253                    |
|                                               |   |                   | Jumlah Arus Kas dari Aktivitas Operasi   |              | -178.942.567                   |
|                                               |   |                   | Arus Kas dari Aktivitas Investasi        |              |                                |
|                                               |   | 3                 | Pendapatan                               |              |                                |
|                                               |   |                   | Jumiah Pendapatan                        |              | 0                              |
|                                               |   | 4                 | Pengeluaran                              |              |                                |
|                                               |   |                   | Jumlah Pengeluaran                       |              | 0                              |
|                                               |   |                   | Jumlah Arus Kas dari Aktivitas Investasi |              | 0                              |
|                                               |   |                   | Arus Kas dari Aktivitas Pendanaan        |              |                                |
|                                               |   | 5                 | Pendapatan                               |              |                                |
|                                               |   | 5.1               | Simpanan Pokok                           | 700.000      |                                |
|                                               |   | 5.2               | Simpanan Wajib                           | 127.568.000  |                                |
|                                               |   | 5.3               | Simpanan Manasuka                        | 19.710.000   |                                |
|                                               |   |                   | Jumlah Pendapatan                        |              | 147.978.000                    |
|                                               |   | 6                 | Pengetuaran                              |              |                                |
|                                               |   | 6.1               | rumanyaran aantunan                      | 1.250.000    | 1 250 000                      |
|                                               |   |                   | Jumlah Arus Kas dari Aktivitas Pendanaan |              | 146,728,000                    |
|                                               |   |                   | Jumlah Arus Kas (1+11+111)               |              | -32.214.567                    |
|                                               |   |                   | Saldo Awal Kas dan Setara Kas            |              | 700.503.516                    |
|                                               |   |                   |                                          |              | 668.288.949                    |
|                                               |   |                   |                                          |              |                                |
|                                               |   |                   |                                          |              |                                |
|                                               |   | Copyright © Irfan | Asnawi                                   |              | 2021                           |

#### Tagihan

Menu ini menampilkan riwayat tagihan per bulan setiap anggota dan juga untuk men-generate tagihan di bulan berikutnya untuk mengetahui tagihan setiap anggota tiap bulannya.

| KPRI KU                                                       |                                      |                  |                    |             |                   |            |            |                  | 🚨 Superadmin         |  |  |  |  |
|---------------------------------------------------------------|--------------------------------------|------------------|--------------------|-------------|-------------------|------------|------------|------------------|----------------------|--|--|--|--|
| Superadmin<br>Superadmin                                      | Riwayat Tagihan                      |                  |                    |             |                   |            | Ø          | ) Beranda > Lapo | an > Riwayat Tagihan |  |  |  |  |
| NENU APP                                                      | Lowenload Taghan Bulan Depan         |                  |                    |             |                   |            |            |                  |                      |  |  |  |  |
| 🖶 Beranda                                                     |                                      |                  |                    |             |                   |            |            |                  |                      |  |  |  |  |
| ⊕ Saldo <                                                     | Tahun                                | Tahun Bulan      |                    |             |                   |            |            |                  |                      |  |  |  |  |
| 📽 Anggota <                                                   | 2022                                 |                  | Ŭ                  | Januari     |                   |            |            |                  | · · ·                |  |  |  |  |
| Ta timoren (                                                  | Show to entries                      |                  |                    |             |                   |            |            | Search           |                      |  |  |  |  |
|                                                               |                                      |                  |                    |             |                   |            |            | Jearen           |                      |  |  |  |  |
| 🎹 Usaha 🤇                                                     |                                      | Pinjaman<br>Bank |                    | Pinjar      | nan               |            | Simpanar   |                  |                      |  |  |  |  |
| 🖻 Laporan 🗸 🗸                                                 |                                      |                  | Sisa Bulan         | Sisa Bulan  | Besar             |            |            |                  |                      |  |  |  |  |
| Neraca                                                        | No 🚛 Nama 🥼                          | BJS I Pen        | mbiayaan 🐙 Lalu    | .↓T Ini ↓T  | Angsuran 🗍 Jasa   | Pokok 1    | Wajib 🗍    | Manasuka 🚛       | Total 💵              |  |  |  |  |
| Perubahan Modal                                               | 231 Nita Agustina Nurlaila Eka<br>A. | 0                | 36.666.000         | 34.999.000  | 1.667.000 733.40  | 0 0        | 100.000    | 0                | 2.500.400            |  |  |  |  |
| <ul> <li>Arus Kas</li> </ul>                                  | 232 Ubaidillah                       | 0                | 3.000.000          | 2.571.000   | 429.000 60.000    | 0          | 100.000    | 0                | 589.000              |  |  |  |  |
| ▶ Tagihan                                                     | 233 Nadya Alvi Rahma                 | 0                | 0                  | 0           | 0 0               | 0          | 100.000    | 0                | 100.000              |  |  |  |  |
| <ul> <li>Simpanan Wajib</li> <li>Simpanan Manasuka</li> </ul> | 234 Ratna Kumala Dewi                | D                | 24.305.000         | 23.610.000  | 695.000 486.10    | 0          | 100.000    | 0                | 1.281.100            |  |  |  |  |
| <ul> <li>Buku Kas Umum</li> </ul>                             | 235 Mike Rahayu                      | 0                | 0                  | 0           | 0 0               | 0          | 100.000    | 0                | 100.000              |  |  |  |  |
| 🛢 Master Data 🧹                                               | 236 Arifah Millati Agustina          | D                | 22.916.000         | 20.832.000  | 2.084.000 458.40  | 0 0        | 100.000    | D                | 2.642.400            |  |  |  |  |
| <b>©</b> G Pengaturan <                                       | Total                                | 34.800.000 2.17  | 79.600 855.311.500 | 816.674.000 | 38.637.500 17.108 | .600 0     | 23.600.000 | 8.430.000        | 124.755.700          |  |  |  |  |
| MENU KONTEN                                                   | Showing 231 to 236 of 236 entries    |                  |                    |             |                   | Previous 1 | 20         | 21 22 2          | 3 24 Next            |  |  |  |  |
| 🖓 Carousel                                                    |                                      |                  |                    |             |                   |            |            |                  |                      |  |  |  |  |
|                                                               | Copyright © Irfan Asnawi             |                  |                    |             |                   |            |            |                  | 2021                 |  |  |  |  |

| KPRI KU                                                       | = 🗘 Superadmin           |                                                                                         |                  |              |                       |                      |                      |            |           |            |            |             |  |  |  |
|---------------------------------------------------------------|--------------------------|-----------------------------------------------------------------------------------------|------------------|--------------|-----------------------|----------------------|----------------------|------------|-----------|------------|------------|-------------|--|--|--|
| Superadmin<br>Superadmin                                      | Proyel                   | Proyeksi Tagihan Bulan Februari 2022 🐽 Beranda - Laparan - Proyeksi Tagihan Bulan Cepan |                  |              |                       |                      |                      |            |           |            |            |             |  |  |  |
| MENU APP                                                      | Bux Taghan               |                                                                                         |                  |              |                       |                      |                      |            |           |            |            |             |  |  |  |
| 🖷 Beranda                                                     | Show 10 v entries Casulo |                                                                                         |                  |              |                       |                      |                      |            |           |            |            |             |  |  |  |
| ⊕ Saldo <                                                     | and 10 v clines Search:  |                                                                                         |                  |              |                       |                      |                      |            |           |            |            |             |  |  |  |
| 📽 Anggota 🛛 <                                                 |                          |                                                                                         | Pinjaman<br>Bank |              |                       | Pinjar               | man                  |            |           | 1          |            |             |  |  |  |
| 🕲 Simpanan 🛛 <                                                | No 🕸                     | Nama 🗍                                                                                  | BJS ↓†           | Pembiayaan 🕸 | Sisa Bulan<br>Lalu ↓↑ | Sisa Bulan<br>Ini ↓↑ | Besar<br>Angsuran ↓↑ | Jasa ↓†    | Pokok 🗐   | Wajib ↓↑   | Manasuka 🗐 | Total ↓↑    |  |  |  |
| 🏛 Usaha 🛛 🔍                                                   | 272                      | Nita Agustina Nurlaila Eka                                                              |                  | 0            | 34.999.000            | 33.332.000           | 1.667.000            | 699.980    |           | 100.000    | 0          | 2.466.980   |  |  |  |
| 🖻 Laporan 🗸 🗸                                                 | 273                      | Ubaidillah                                                                              |                  | D            | 2.571.000             | 2.142.000            | 429.000              | 51.420     |           | 100.000    | D          | 580.420     |  |  |  |
| Neraca                                                        | 274                      | Nadya Alvi Rahma                                                                        |                  | 0            | 0                     | 0                    | 0                    | 0          |           | 100.000    | 0          | 100.000     |  |  |  |
| Hasil Usaha     Perubahan Modal                               | 275                      | Ratna Kumala Dewi                                                                       |                  | 0            | 23.610.000            | 22.915.000           | 695.000              | 472.200    |           | 100.000    | 0          | 1.267.200   |  |  |  |
| <ul> <li>Arus Kas</li> </ul>                                  | 276                      | Mike Rahayu                                                                             |                  | 0            | 0                     | 0                    | 0                    | 0          |           | 100.000    | 0          | 100.000     |  |  |  |
| <ul> <li>Tagihan</li> </ul>                                   | 277                      | Arifah Nillati Agustina                                                                 |                  | 0            | 20.832.000            | 18.748.000           | 2.084.000            | 416.640    |           | 100.000    | 0          | 2.600.640   |  |  |  |
| <ul> <li>Simpanan Wajib</li> <li>Simpanan Manasuka</li> </ul> |                          | Total                                                                                   | 34.800.000       | 2.379.600    | 854.870.465           | 810.692.264          | 44.178.201           | 17.097.410 | 0         | 23.600.000 | 8.530.200  | 130.585.411 |  |  |  |
| <ul> <li>Buku Kas Umum</li> </ul>                             | Showing                  | 231 to 236 of 236 entries                                                               |                  |              |                       |                      |                      | P          | revious 1 | 20         | 21 22 2    | 3 24 Next   |  |  |  |
| 🛢 Master Data <                                               |                          |                                                                                         |                  |              |                       |                      |                      |            |           |            |            |             |  |  |  |
| <b>Q</b> Pengaturan <                                         |                          |                                                                                         |                  |              |                       |                      |                      |            |           |            |            |             |  |  |  |
| MENU KONTEN                                                   |                          |                                                                                         |                  |              |                       |                      |                      |            |           |            |            |             |  |  |  |
| 🗞 Carousel                                                    |                          |                                                                                         |                  |              |                       |                      |                      |            |           |            |            |             |  |  |  |
|                                                               | Copyright                | © Irfan Asnawi                                                                          |                  |              |                       |                      |                      |            |           |            |            | 2021        |  |  |  |

#### Simpanan Wajib & Simpanan Manasuka

Menu ini menampilkan riwayat simpanan wajib tiap anggota. Terdapat filter tahun untuk mengetahui simpanan wajib anggota tiap tahunnya.

| KPRI KU                                                       |   | =       |                                                    |    |         |          |       |       |     |      |      |         |           |         |                | 4 3      | Superadmin |
|---------------------------------------------------------------|---|---------|----------------------------------------------------|----|---------|----------|-------|-------|-----|------|------|---------|-----------|---------|----------------|----------|------------|
| Superadmin<br>Superadmin                                      |   | Simpa   | Simpanan Wajib 🔹 Beranda > Laporan >> Simpanan Waj |    |         |          |       |       |     |      |      |         |           |         | Simpanan Wajib |          |            |
|                                                               |   | Tahun   | Tahun                                              |    |         |          |       |       |     |      |      |         |           |         |                |          |            |
| 🏶 Beranda                                                     |   | 2021    | 2021 ~                                             |    |         |          |       |       |     |      |      |         |           |         |                |          |            |
| ⊕ Saldo                                                       | < | Show 1  | Show 10 v entries Search:                          |    |         |          |       |       |     |      |      |         |           |         |                |          |            |
| 曫 Anggota                                                     | ۲ |         | Tahun 2021                                         |    |         |          |       |       |     |      |      |         |           |         |                |          |            |
| 🖾 Simpanan                                                    | ٢ | No 🕸    | Nama                                               | 11 | Januari | Februari | Maret | April | Mei | Juni | Juli | Agustus | September | Oktober | November       | Desember | Total 🗍    |
| 🏛 Usaha                                                       | < | 271     | Fitrianatsany                                      |    | -       | -        | -     | -     | -   |      | -    | -       | -         | 100.000 | 100.000        | 100.000  | 300.000    |
| Laporan                                                       | ~ | 272     | Nita Agustina Nurlaila Eka A.                      |    | -       | -        |       | -     |     |      | -    | -       | -         | 100.000 | 100.000        | 100.000  | 300.000    |
| Neraca                                                        |   | 273     | Ubaidillah                                         |    | -       | -        | -     | -     |     | -    | -    |         | -         | 100.000 | 100.000        | 100.000  | 300.000    |
| <ul> <li>Hasil Usaha</li> </ul>                               |   | 274     | Nadya Alvi Rahma                                   |    | -       | -        | -     | -     |     | -    | -    |         | -         | 100.000 | 100.000        | 100.000  | 300.000    |
| <ul> <li>Perubahan Modal</li> </ul>                           |   | 275     | Ratna Kumala Dewi                                  |    | -       |          | -     | -     | -   |      | -    |         | -         | 100.000 | 100.000        | 100.000  | 300.000    |
| <ul> <li>Arus Kas</li> </ul>                                  |   | 276     | Mike Rahayu                                        |    | -       | -        | -     | -     | -   | -    | -    |         | -         | 100.000 | 100.000        | 100.000  | 300.000    |
| <ul> <li>Tagihan</li> <li>Cimenana Walls</li> </ul>           |   | 277     | Arifah Millati Agustina                            |    | -       | -        | -     | -     |     | -    | -    |         | -         | -       | 100.000        | 100.000  | 200.000    |
| <ul> <li>Simpanan Wajib</li> <li>Simpanan Manasuka</li> </ul> |   | Showing | 271 to 277 of 277 entries                          |    |         |          |       |       |     |      |      |         | Previous  | 1       | 24 25          | 26 27    | 28 Next    |
| <ul> <li>Buku Kas Umum</li> </ul>                             |   | 4       |                                                    |    |         |          |       |       |     |      |      |         |           |         |                |          | •          |
| S Master Data                                                 | ٢ |         |                                                    |    |         |          |       |       |     |      |      |         |           |         |                |          |            |

Menu ini menampilkan riwayat simpanan manasuka tiap anggota. Terdapat filter tahun untuk mengetahui simpanan manasuka anggota tiap tahunnya.

| KPRI KU                                                       |                                                                                                    | ≡                         |                                                           |    |         |          |       |       |     |      |      |         |           | 8       | Superadmin      |          |          |
|---------------------------------------------------------------|----------------------------------------------------------------------------------------------------|---------------------------|-----------------------------------------------------------|----|---------|----------|-------|-------|-----|------|------|---------|-----------|---------|-----------------|----------|----------|
| Superadmin<br>Superadmin                                      |                                                                                                    | Simpa                     | Simpanan Manasuka 🛞 Beranda -> Laporan -> Simpanan Manasu |    |         |          |       |       |     |      |      |         |           |         | ipanan Manasuka |          |          |
| MENU APP                                                      |                                                                                                    | Tahun                     |                                                           |    |         |          |       |       |     |      |      |         |           |         |                 |          |          |
| 🏶 Beranda                                                     |                                                                                                    | 2021 ~                    |                                                           |    |         |          |       |       |     |      |      |         |           |         |                 |          |          |
| ⊕ Saldo                                                       | <                                                                                                    | Show 10 v entries Search: |                                                           |    |         |          |       |       |     |      |      |         |           |         |                 |          |          |
| 📽 Anggota                                                     | ۲.                                                                                                    | Tahun 2021                |                                                           |    |         |          |       |       |     |      |      |         |           |         |                 |          |          |
| 🖾 Simpanan                                                    | <b>«</b>                                                                                                    | No 🕸                      | Nama                                                      | 11 | Januari | Februari | Maret | April | Mei | Juni | Juli | Agustus | September | Oktober | November        | Desember | Total ↓↑ |
| 🏛 Usaha                                                       | <                                                                                                    | 271                       | Fitrianatsany                                             |    | -       | -        | -     | -     | -   | -    | -    | -       | -         | -       | -               |          | 0        |
| Laporan                                                       | ~                                                                                                    | 272                       | Nita Agustina Nurlaila Eka A.                             |    | -       |          | -     | -     | -   | -    | -    | -       | -         |         |                 |          | 0        |
| Neraca                                                        |                                                                                                    | 273                       | Ubaidillah                                                |    | -       |          | -     | -     | -   |      | -    | -       | -         |         |                 |          | 0        |
| Hasil Usaha                                                   |                                                                                                    | 274                       | Nadya Alvi Rahma                                          |    | -       |          | -     | -     | -   |      |      | -       | -         |         | -               |          | 0        |
| <ul> <li>Perubahan Modal</li> </ul>                           |                                                                                                    | 275                       | Ratna Kumala Dewi                                         |    | -       | -        | -     | -     | -   | -    | -    |         | -         | -       | -               |          | 0        |
| <ul> <li>Arus Kas</li> </ul>                                  |                                                                                                    | 276                       | Mike Rahayu                                               |    |         |          |       |       |     |      |      |         |           |         |                 |          | 0        |
| <ul> <li>Tagihan</li> </ul>                                   |                                                                                                    | 277                       | Arifah Nillati Agustina                                   |    |         | -        |       | -     |     |      |      |         | -         |         | -               | -        | 0        |
| <ul> <li>Simpanan Wajib</li> <li>Simpanan Manasuka</li> </ul> |                                                                                                    | Showing                   | 271 to 277 of 277 entries                                 |    |         |          |       |       |     |      |      |         | Previous  | 1       | 24 25           | 26 27    | 28 Next  |
| <ul> <li>Buku Kas Umum</li> </ul>                             |                                                                                                    | 4                         |                                                           |    |         |          |       |       |     |      |      |         | 1.01000   |         |                 |          |          |
| Master Data                                                   | Master Data     C     Ter-i-local (d)defining/approximational (at the second of the second of t |                           |                                                           |    |         |          |       |       |     |      |      |         |           |         |                 |          |          |

#### **Buku Kas Umum**

Menu ini menampilkan transaksi yang terjadi tiap bulan per tahunnya. Buku kas umum ini merupakan acuan untuk pembuatan laporan-laporan yang lain. Untuk menambah transaksi, tekan tombol tambah. Sistem akan menampilkan form tambah transaksi, lengkapi form dan klik simpan.

| KPRI KU                                       |                     |                  |      |                                                           |            |            | 8                | Superadmin    |
|-----------------------------------------------|---------------------|------------------|------|-----------------------------------------------------------|------------|------------|------------------|---------------|
| Superadmin<br>Superadmin                      | Buku Kas Ui         | num              |      |                                                           |            | ø2∎ Bera   | inda > Laporan > | Buku Kas Umum |
| NENU APP                                      |                     |                  |      |                                                           |            |            | BKU Sederhana    | Tambah        |
| 🖶 Beranda                                     |                     |                  |      |                                                           |            |            |                  |               |
| ⊕ Saldo <                                     | Tahun               |                  |      | Bulan                                                     |            |            |                  |               |
| 📽 Anggota <                                   | 2021                |                  |      | Januari                                                   |            |            |                  | I             |
| 🖸 Simpanan 🗸                                  | Show 10 ~           | entries          |      |                                                           |            | Searc      | h:               |               |
| 🏛 Usaha 🔍 🤇                                   | No Tangga           | Kode Transaksi   | Kode | Uraian                                                    | Debet(Rp)  | Kredit(Rp) | Saldo(Rp)        | Aksi          |
| 🖉 Laporan 🗸 🗸                                 | 461 1/1/202         |                  | A.3  | Penerimaan Simpanan Manasuka a.n. Iswantoyo               | 300.000    |            | 724.894.036      |               |
| <ul> <li>Neraca</li> </ul>                    | 462 1/1/202         |                  | A.3  | Penerimaan Simpanan Manasuka a.n. Indah Khomsiyah, M.Pd   | 50.000     |            | 724.944.036      |               |
| ▶ Hasil Usaha                                 | 463 1/1/202         | · ·              | A.3  | Penerimaan Simpanan Manasuka a.n. Apriliyah               | 50.000     |            | 724.994.036      |               |
| <ul> <li>Perubahan Modal</li> </ul>           | 464 1/1/202         |                  | A.3  | Penerimaan Simpanan Manasuka a.n. Nani Soengkono, SS      | 1.000.000  |            | 725.994.036      |               |
| <ul> <li>Arus Kas</li> <li>Tagihan</li> </ul> | 465 1/1/202         |                  | A.3  | Penerimaan Simpanan Manasuka a.n. M. Nurul Huda, SP., MA  | 500.000    |            | 726.494.036      |               |
| <ul> <li>Simpanan Wajib</li> </ul>            | 466 1/1/202         |                  | A.3  | Penerimaan Simpanan Manasuka a.n. Bambang S (Satpam)      | 50.000     |            | 726.544.036      |               |
| <ul> <li>Simpanan Manasuka</li> </ul>         | 467 1/1/202         |                  | A.3  | Penerimaan Simpanan Manasuka a.n. Samsul Arifin           | 100.000    |            | 726.644.036      |               |
| <ul> <li>Buku Kas Umum</li> </ul>             | 468 1/1/202         |                  | A.3  | Penerimaan Simpanan Manasuka a.n. Catur Yuliawan (Satpam) | 550.000    |            | 727.194.036      |               |
| Master Data <                                 | 469 1/1/202         |                  | A.3  | Penerimaan Simpanan Manasuka a.n. Anton sujarwo           | 100.000    |            | 727.294.036      |               |
| <b>O</b> © Pengaturan <                       | 470 1/1/202         |                  | A.3  | Penerimaan Simpanan Manasuka a.n. Muhibburohman           | 100.000    |            | 727.394.036      |               |
| NENU KONTEN                                   |                     |                  |      | Saldo Akhir                                               |            |            | 727.524.036      |               |
| 🗞 Carousel                                    | Showing 461 to 47   | ) of 472 entries |      |                                                           | Previous 1 | 44 45      | 46 47            | 48 Next       |
|                                               | _                   |                  |      |                                                           |            |            |                  |               |
|                                               |                     |                  |      |                                                           |            |            |                  |               |
|                                               | Copyright © Irfan A | snawi            |      |                                                           |            |            |                  | 2021          |

| KPRI KU                               |            |                |                                      |         |             |            | 🖉 🤱 Superadmin                |
|---------------------------------------|------------|----------------|--------------------------------------|---------|-------------|------------|-------------------------------|
| Superadmin<br>Superadmin              | Buku Ka    | s Umum (Sederh | ana)                                 |         |             | 🏚 Bera     | nda 😕 Laporan 🛸 Buku Kas Umum |
| MENU APP                              |            |                |                                      |         |             |            | BKU Detail Tambah             |
| 🖀 Beranda                             |            |                |                                      |         |             |            |                               |
| 🐨 Saldo 🗸                             | Tahun      |                |                                      | Bulan   |             |            |                               |
| 😻 Angenta 🗸 🗸                         | 2021       |                | ~                                    | Januari | ~           |            |                               |
|                                       |            |                |                                      |         |             |            |                               |
| 🖭 Simpanan 🧹                          | No         | Kode           | Uraian                               |         | Debet(Rp)   | Kredit(Rp) | Saldo(Rp)                     |
| 🏛 Usaha 🛛 🔍                           | 1          | SALDO_AWAL     | Saldo Awal Bulan Januari 2021        |         | 682.723.516 |            | 682.723.516                   |
| 🖨 Laporan 🛛 🗸 🗸                       | 2          | A.1            | Penerimaan Simpanan Pokok            |         | 70.000      |            | 682.793.516                   |
| Neraca                                | 3          | A.2            | Penerimaan Simpanan Wajib            |         | 11.600.000  |            | 694.393.516                   |
| <ul> <li>Hasil Usaha</li> </ul>       | 4          | A.3            | Penerimaan Simpanan Manasuka         |         | 6.985.000   |            | 701.378.516                   |
| Perubahan Modal     Anuc Kac          | 5          | A.4            | Penerimaan Pokok Pinjaman            |         | 36.861.800  |            | 738.240.316                   |
| <ul> <li>Tagihan</li> </ul>           | 6          | A.5            | Penerimaan Pokok Pinjaman Bank       |         | 27.089.400  |            | 765.329.716                   |
| <ul> <li>Simpanan Wajib</li> </ul>    | 7          | A.6            | Penerimaan Bunga Bank                |         | 590.451     |            | 765.920.167                   |
| <ul> <li>Simpanan Manasuka</li> </ul> | 8          | B.1            | Penerimaan Jasa Pinjaman             |         | 13.499.990  |            | 779.420.157                   |
| Buku Kas Umum                         | 9          | B.2            | Penerimaan Jasa Pinjaman Bank        |         | 9.102.600   |            | 788.522.757                   |
| 🛢 Master Data <                       | 10         | G.1            | Blaya Transfer                       |         | 8.000       |            | 788.530.757                   |
| <b>og</b> Pengaturan <                | 11         | H.1            | Penarikan Simpanan Wajib             |         |             | 50.000     | 788.480.757                   |
| MENU KONTEN                           | 12         | H.2            | Penarikan Simpanan Manasuka          |         |             | 11.810.000 | 776.670.757                   |
| A Carousel                            | 13         | H.3            | Pembayaran Pinjaman Anggota (Baru)   |         |             | 4.000.000  | 772.670.757                   |
|                                       | 14         | H.4            | Pembayaran Pinjaman Anggota (Top Up) |         |             | 10.676.000 | 761.994.757                   |
|                                       | 15         | H.5            | Pembayaran Pokok Pinjaman Bank       |         |             | 27.089.400 | 734.905.357                   |
|                                       | 16         | L.2            | Biaya Bank                           |         |             | 123.090    | 734.782.267                   |
|                                       | 17         | L.4            | Konsumsi Rapat                       |         |             | 165.000    | 734.617.267                   |
|                                       | 18         | L.6            | Biaya Transfer                       |         |             | 8.000      | 734.609.267                   |
|                                       | 19         | L.7            | Pembelian ATK                        |         |             | 100.000    | 734.509.267                   |
|                                       | 20         | H.7            | Pembayaran Jasa Pinjaman Bank        |         |             | 6.985.231  | 727.524.036                   |
|                                       |            |                |                                      |         | Saldo Akhir |            | 727.524.036                   |
|                                       |            |                |                                      |         |             |            |                               |
|                                       |            |                |                                      |         |             |            |                               |
|                                       | Copyright® | Irfan Asnawi   |                                      |         |             |            | 2021                          |

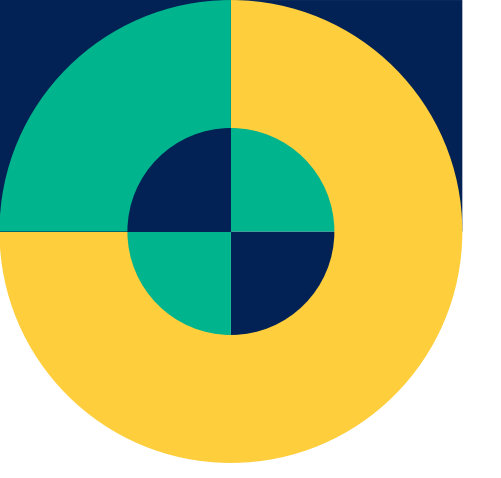

# Tentang Developer

CV. Aldo App merupakan perusahaan pengembang teknologi dan informasi terkemuka di indonesia. Perusahaan kami telah dipercaya oleh banyak pihak dalam menangani project teknologi seperti software dan proyek-proyek lainnya. Didirikan pada tahun 2022, perusahaan ini telah menjadi salah satu perusahaan terkemuka yang terus dipercaya oleh klien serta rekan kerja kami hingga saat ini.

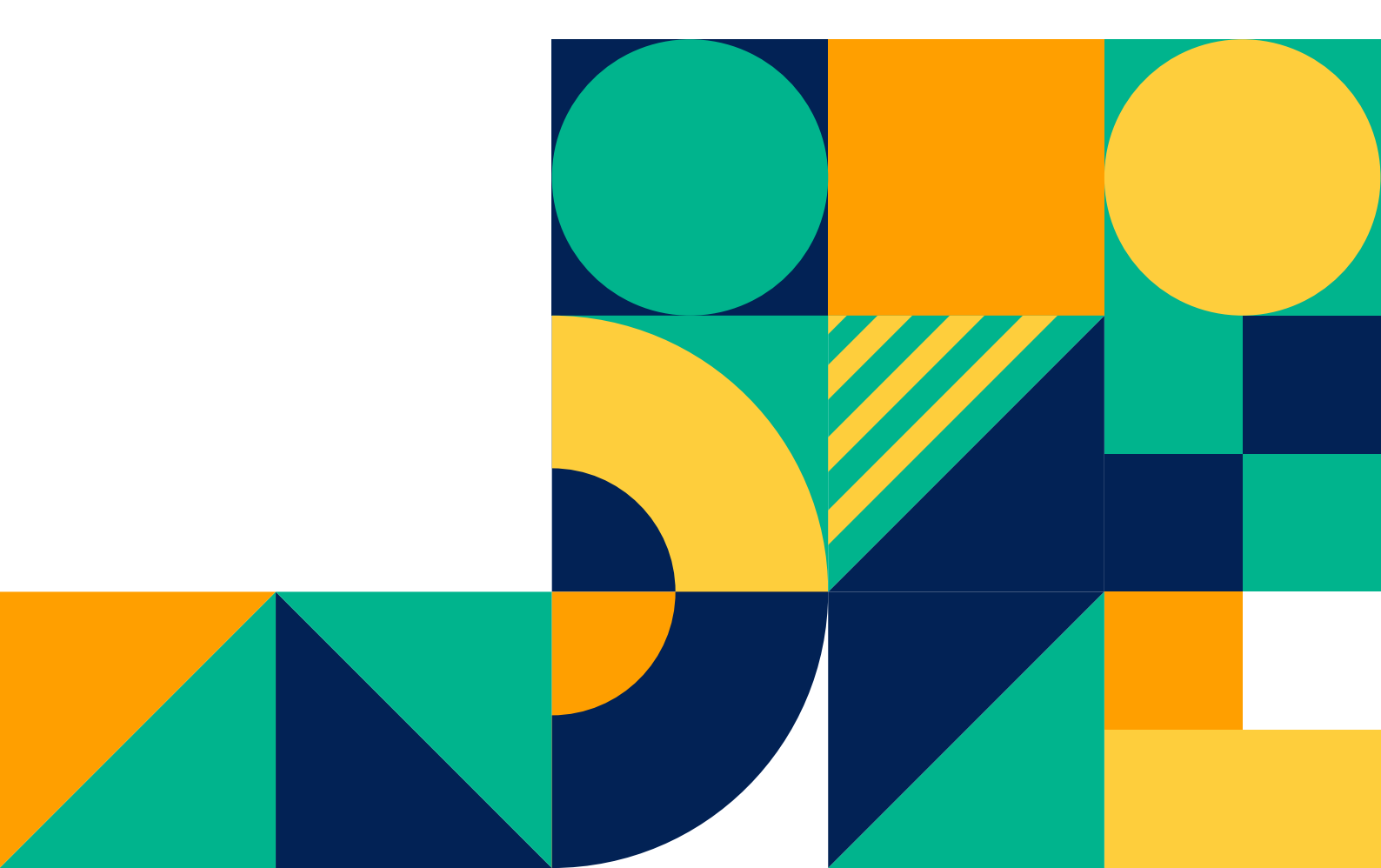

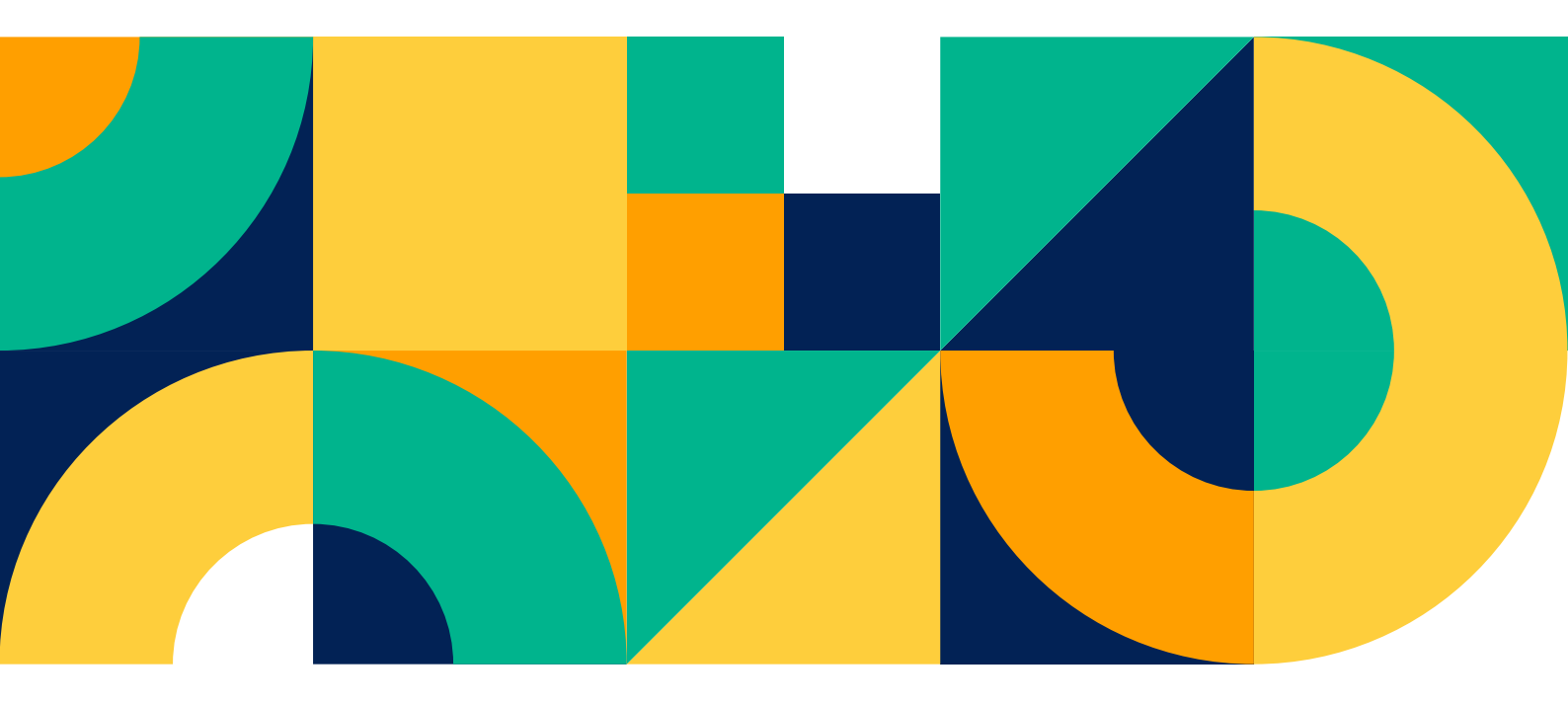

## Hubungi Kami

info@profitmon.com +62 856 49298178 www.profitmon.com